# FUTÁR Projekt – Járművezetői felhasználói oktatás

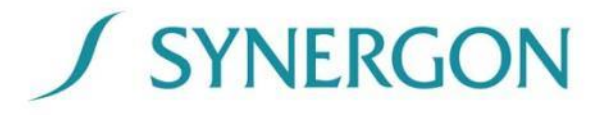

# FUTÁR rendszer vázlatos felépítése

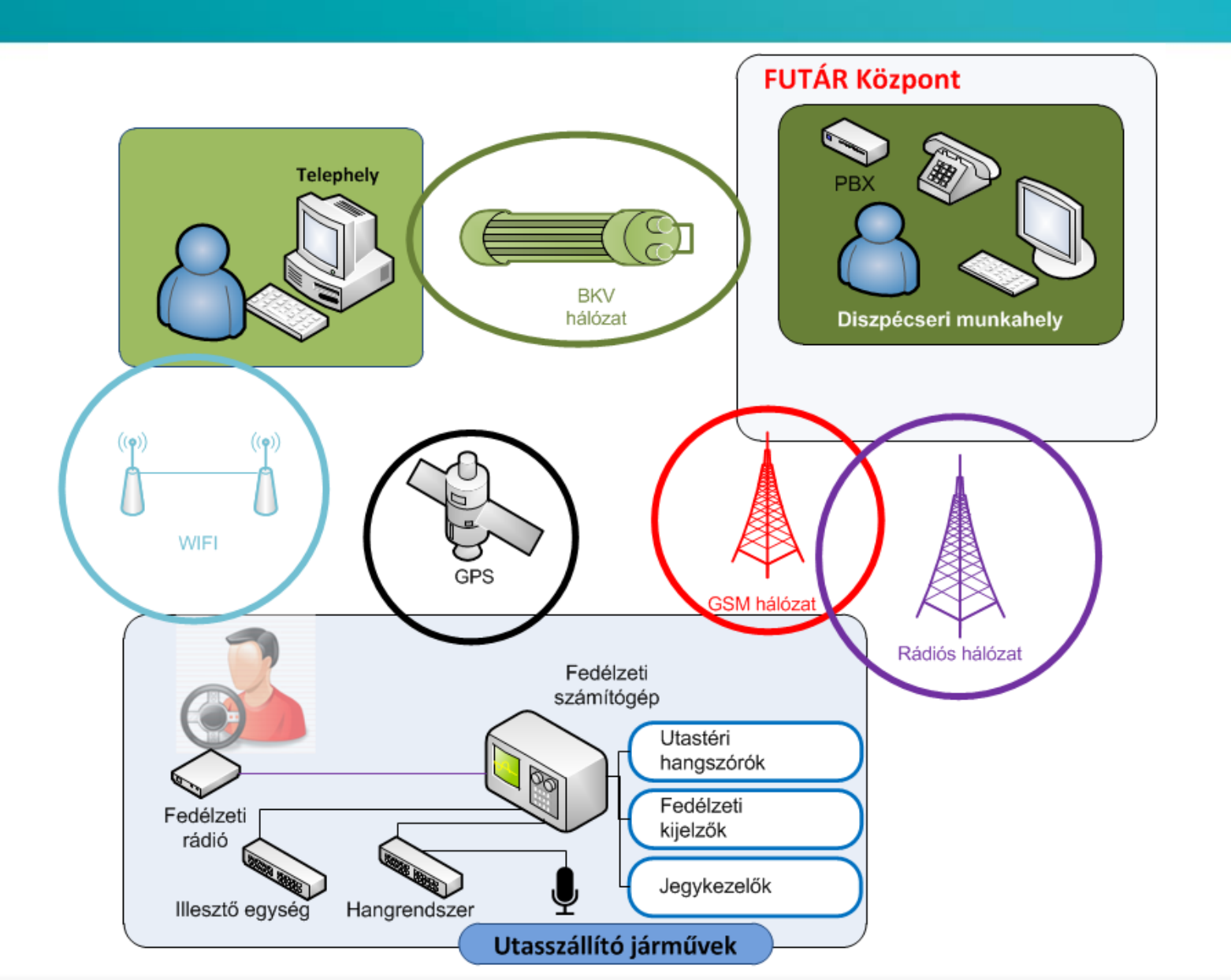

#### A fedélzeti rendszer elemei

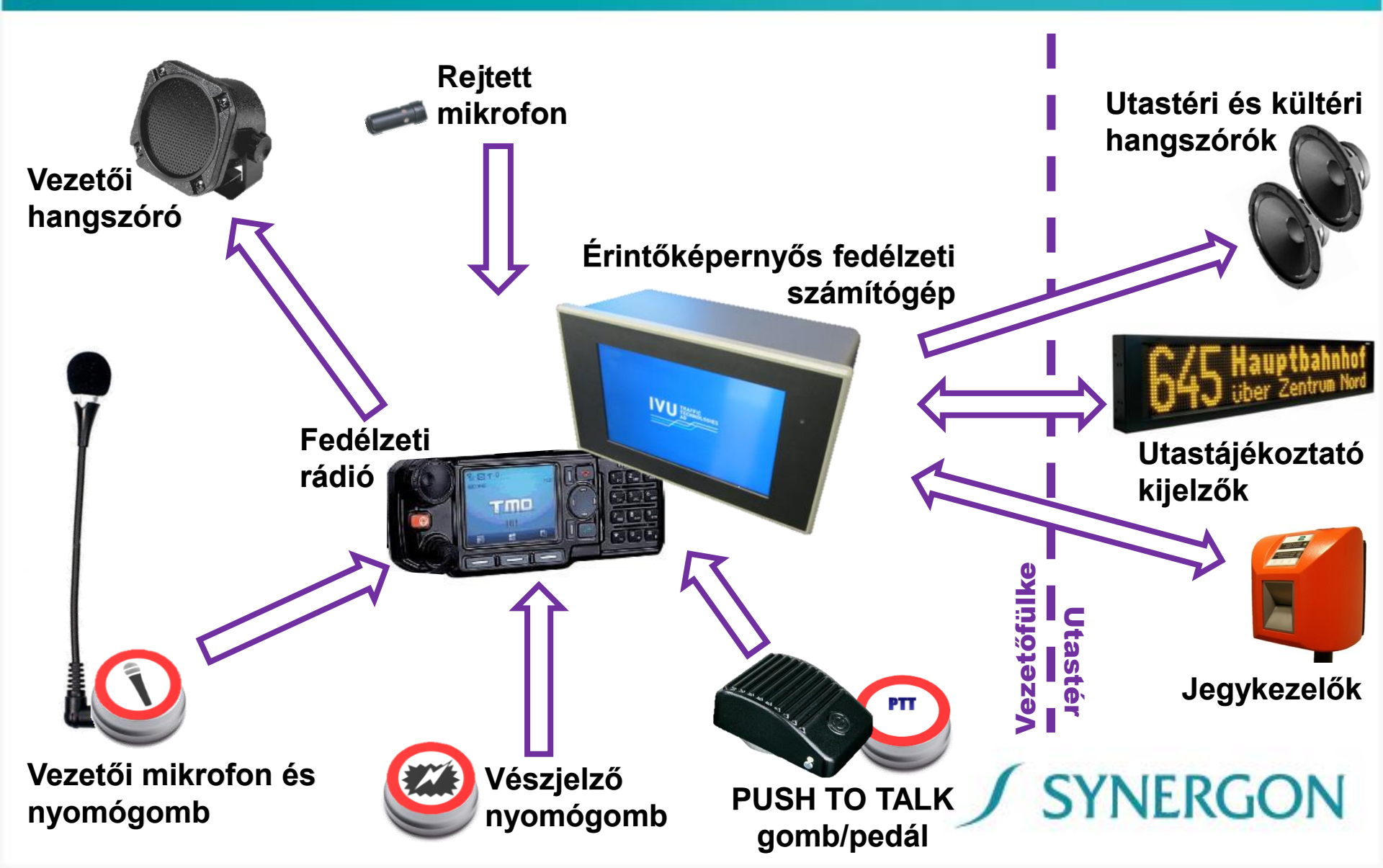

# Fedélzeti elemek bemutatása – PTT pedál/gomb

- Adásváltó-kapcsoló, mely biztosítja az aktuális kommunikációs eszköz (rádió vagy telefon) adásra kapcsolását.
- Csak a járművezetői közlés ideje alatt kell a pedált/gombot benyomva tartani. Amennyiben a beszédváltás sikeresen megtörtént, ezután lehetséges kommunikálni a diszpécser felé.

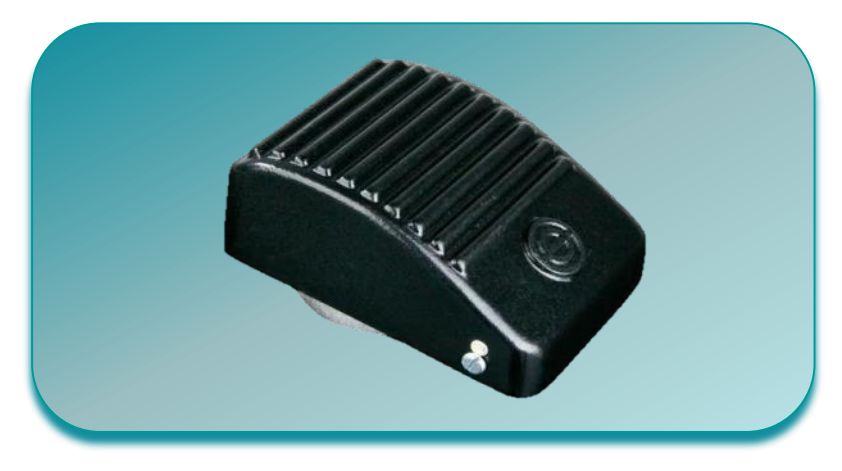

 A járművezető az eszköz használatával veheti magához a beszéd lehetőségét, azonban ezt a <u>diszpécser felülbírálhatja</u>!

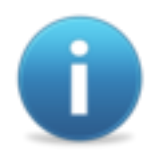

A PTT pedál/gomb használata mind rádión, mind telefonon keresztül történő kommunikáció esetén szükséges!

**SYNERGON** 

# Fedélzeti elemek bemutatása - Vezetői hangszóró

- A rádió és a telefonos kapcsolat kihangosító eszköze.
- Hallhatóak rajta (csökkentett hangerővel) a központi utastájékoztatási üzenetek (kontroll).
- A hangerő állítását a rádión, illetve a már működő telefonos kapcsolat alatt a fedélzeti számítógép képernyőjén lehet elvégezni.

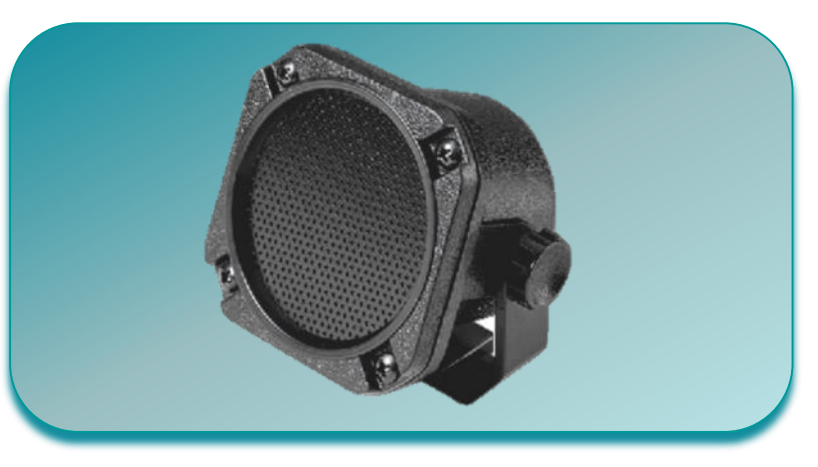

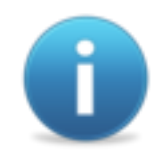

A hangerő szabályozására a járművezetőnek csak korlátozott módon van lehetősége!

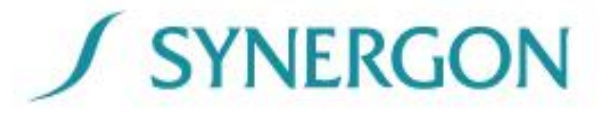

# Fedélzeti elemek bemutatása – Vezetői mikrofon

#### Járművezető és a diszpécser közötti kommunikáció esetén:

- A diszpécserközpontból felépített kapcsolat
- PTT pedál/gomb nyomva tartása <u>csak a válaszadás ideje alatt</u>

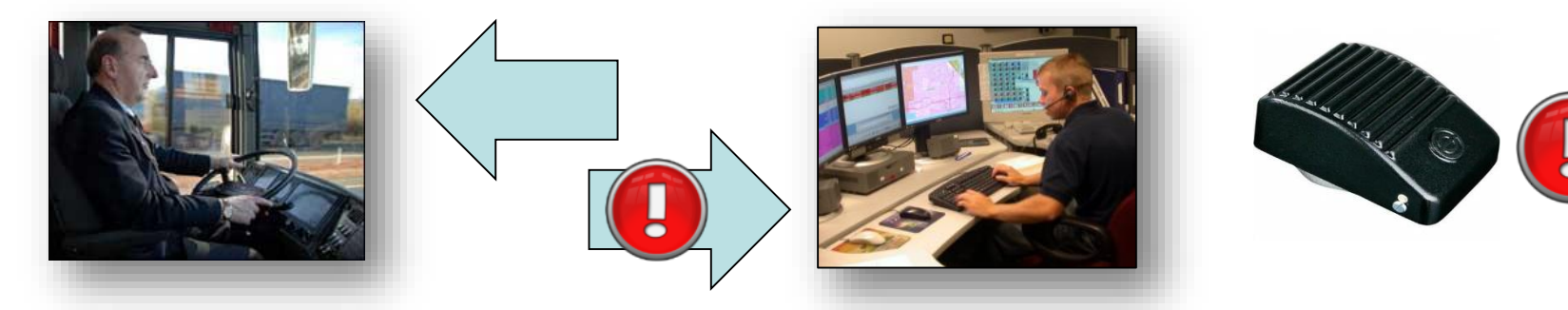

Járművezető utasok felé történő kommunikációja esetén:

Mikrofon nyomógombjának nyomva tartása <u>a bemondás ideje alatt</u>

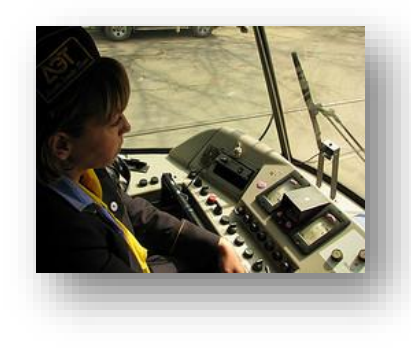

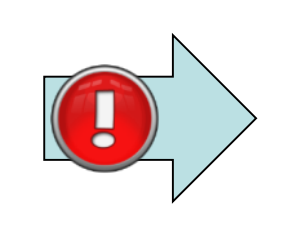

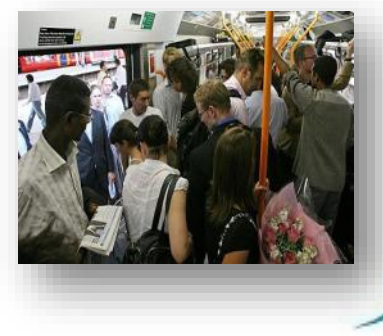

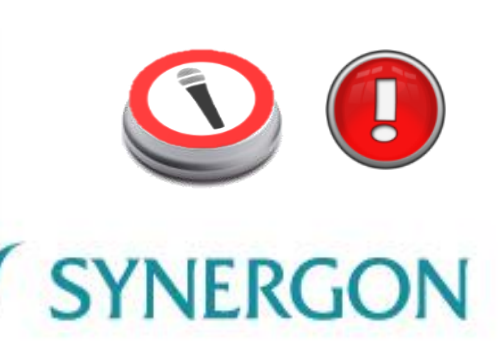

# Fedélzeti elemek bemutatása - Vészjelző nyomógomb, rejtett mikrofon

- Vészjelző nyomógomb megnyomásával (véletlen kezelés elkerülése miatt legalább 1-2 másodpercig szükséges megnyomni) prioritással rendelkező híváskérés kerül elküldésre a központi rendszer felé, mind a rádiós mind a GSM hálózaton keresztül.
- Amennyiben a diszpécser felépíti a kapcsolatot, közvetlenül hallhatja mindazt, ami a vezetőfülkében történik és megteheti a szükséges intézkedéseket.
- A rejtetten beszerelésre kerülő vészmikrofon akkor is továbbítja a vezetőfülkében elhangzottakat, ha a normál vezetői mikrofont megrongálják.
- "Behallgatás" csak a vészjelző nyomógomb megnyomása után lehetséges, ekkor központilag rögzítésre kerülnek a fülkében elhangzottak.

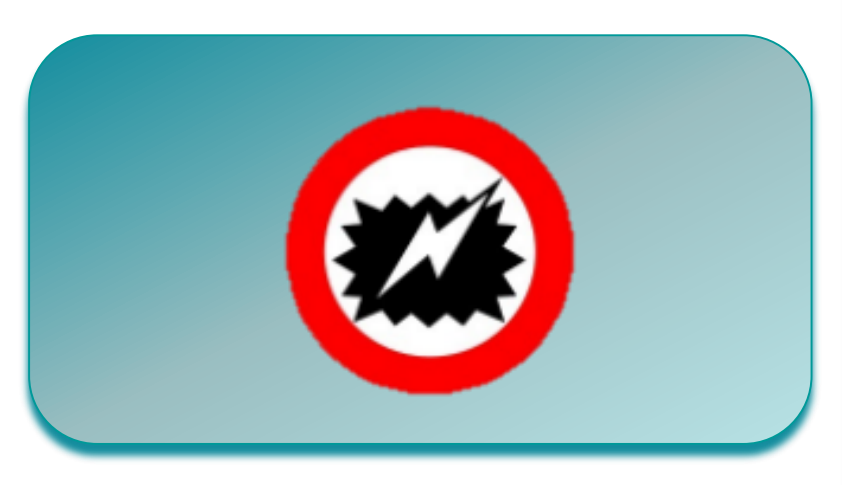

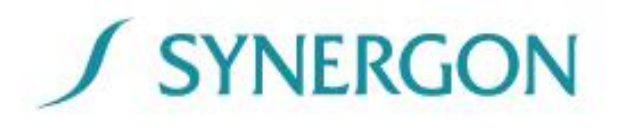

## Fedélzeti elemek bemutatása - Rádió

#### Feladata az <u>elsődleges</u> <u>hangkommunikáció</u>biztosítása.

- A rádió automatikusan bekapcsol a jármű beindításakor/ irányváltó használatakor, és ugyancsak automatikusan kikapcsol a jármű főkapcsolójának lekapcsolását követően.
- A hangerő gomb jobbra fordításával növelhető a hangerő, balra fordításával csökkenthető, <u>az előre beállított</u> <u>hangerőn felül</u>. A kijelzőn megjelenik az aktuális hangerő szintje.

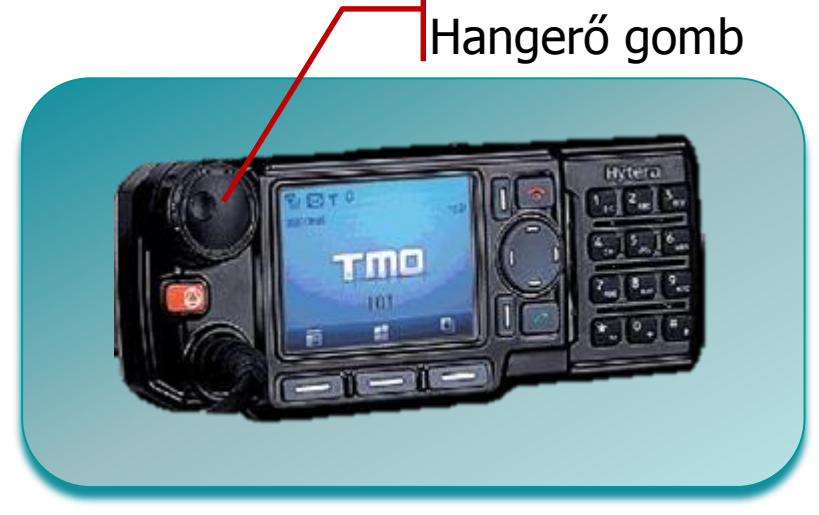

Û

A járművezetőnek a rádió kezelőfelületével nincs teendője, kivéve a <u>fedélzeti számítógép hibája esetén</u>. Ebben az esetben a zöld gombbal, illetve vaskerekes járművek esetén ha nincs rádió az adott fülkében akkor a vezető pulton található "Hívás kérés" gombbal küldhető beszédkérés a diszpécser felé.

# Fedélzeti elemek bemutatása - Érintőképernyő

- Az érintőképernyő az emberi ujj érintését érzékeli, a gombokra "kattintás" a képernyő adott pontjának határozott megérintésével történik.
- A fedélzeti számítógép képernyője <u>fixen</u> rögzített, nem állítható!
- A képernyőn keresztül információkhoz juthat a járművezető a rendszer állapotáról, illetve használhatja a képernyőn keresztül elérhető funkciókat.
- A kijelző automatikusan végzi a fényerő állítását a helyi fényviszonyokhoz igazodva, de manuálisan is állítható a felhasználó által.

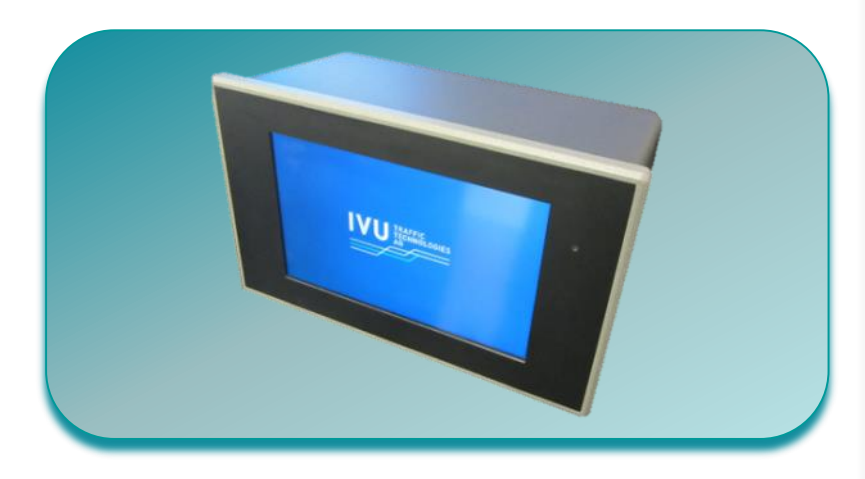

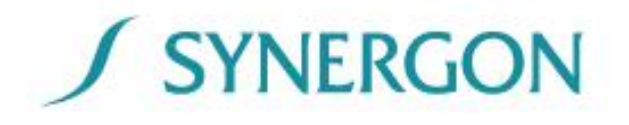

# A fedélzeti számítógép használata

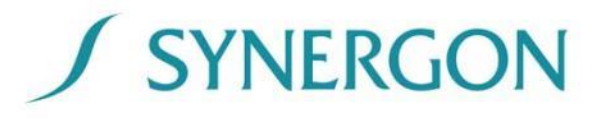

# Navigáció a fedélzeti számítógép felületén

A billentyűk megérintésével a kapcsolódó almenü kerül megnyitásra a képernyő jobb oldalán. Az érintőképernyőn az aktív területek (gombok) megnyomásakor a készülék hangjelzést ad, ezzel jelezve a bevitel sikerességét.

A képernyő jobb oldali részén az épp kiválasztott menüponthoz kapcsolódó funkciók, illetve a csatlakozó járatokra vonatkozó információk jelennek meg.

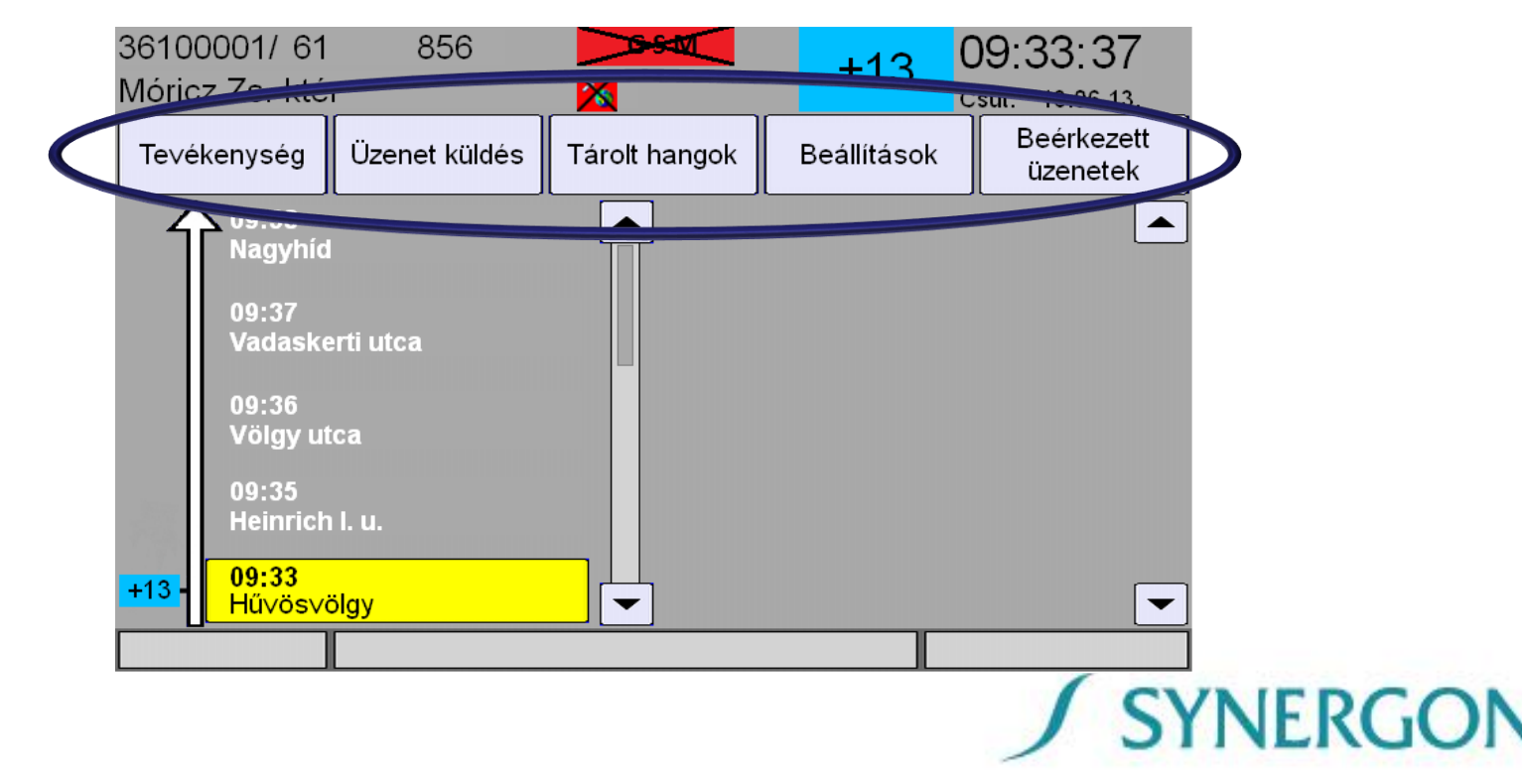

# Navigáció a fedélzeti számítógép felületén

- A szoftver 30 másodpercnyi felhasználói inaktivitás után automatikusan egy menüszinttel feljebb ugrik, egészen addig amíg a főképernyő kerül megjelenítésre.
- A bevitt érték a C gombbal törölhető.
- A nyugtázás a

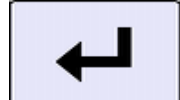

- gombbal történik.
- A megelőző képernyőre a felhasználó.
- A főképernyőre a

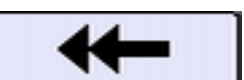

gomb megnyomásával térhet vissza a

- gomb megnyomásával juthat a felhasználó.
- Amennyiben a képernyőn nem fér el a teljes megjeleníthető tartalom, úgy az ablak oldalán található nyilak használatával görgethető a megjelenítés.

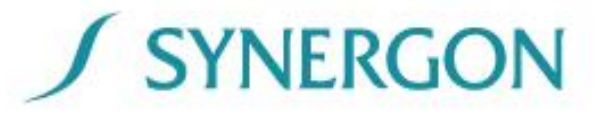

# Főképernyő

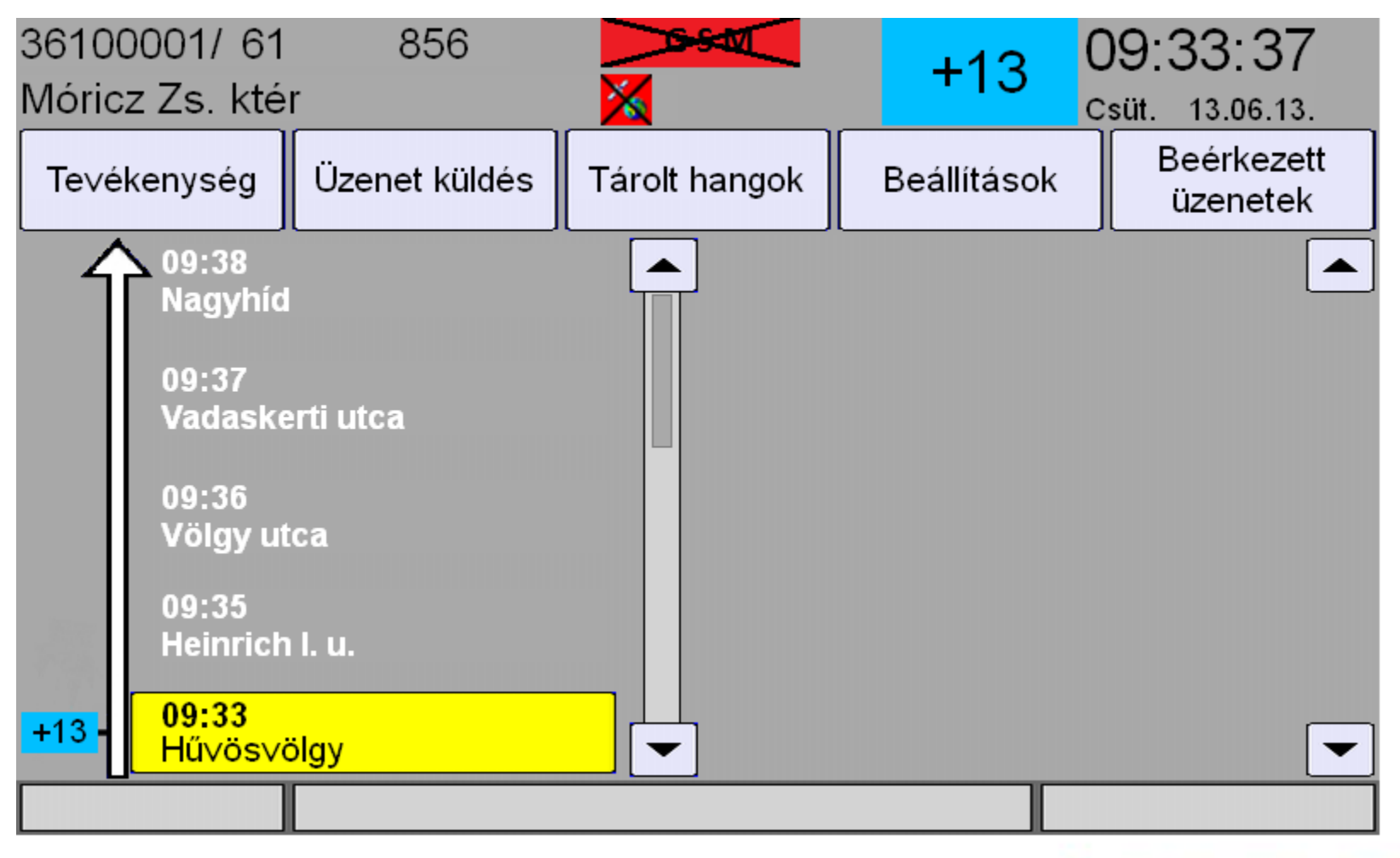

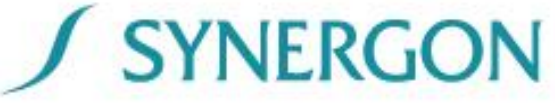

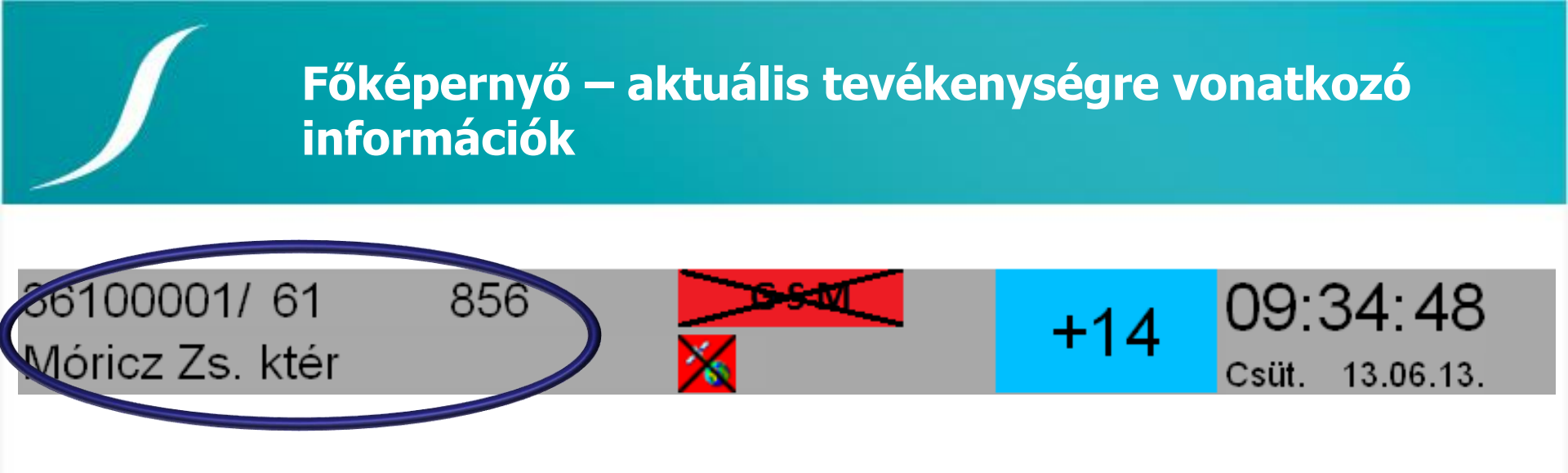

- FUTÁR jármű forgalmi szám és viszonylat azonosító
- Járművezetői azonosító
- Célállomás megnevezése

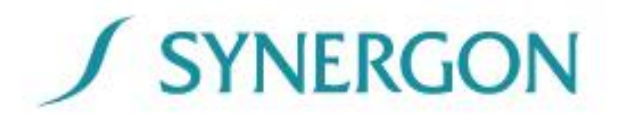

# Főképernyő - kommunikáció állapota

36100001/ 61 856 Móricz Zs. ktér

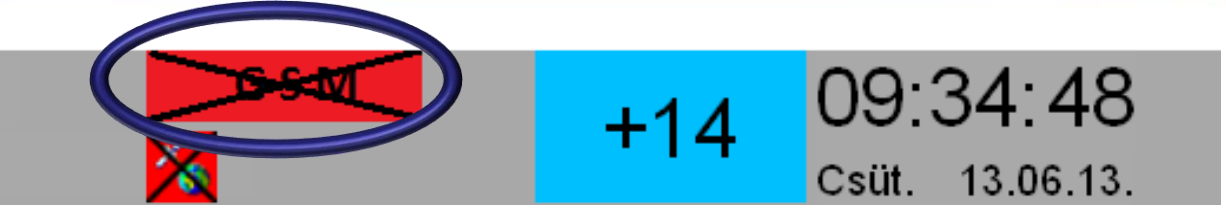

#### GSM hálózat állapota

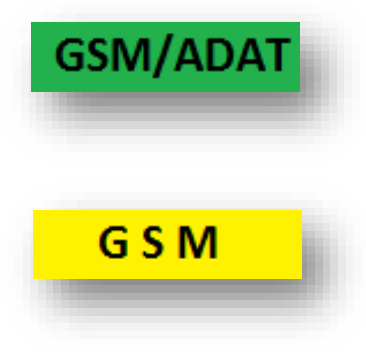

#### a kapcsolat megfelelően működik

a központból még nem érkezett nyugtázás az adatkommunikáció kapcsán, de a jármű helyzete és a járműfedélzetről küldött üzenetek elküldésre kerülnek a központi rendszerbe

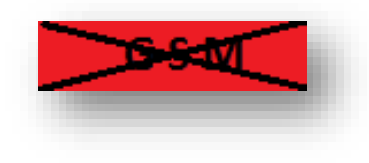

nincs lefedettség, GSM modemmel nincs kommunikáció (csak rádión keresztül biztosított a kommunikáció)

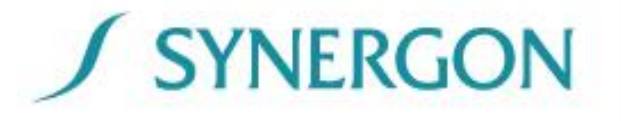

# Főképernyő - helymeghatározás állapota

36100001/ 61 Móricz Zs. ktér

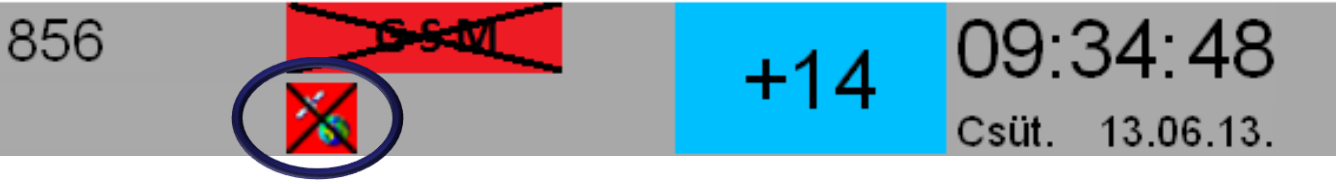

#### GPS állapota

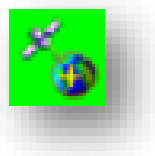

megfelelően működik

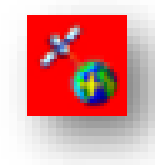

nem megfelelő a lefedettség

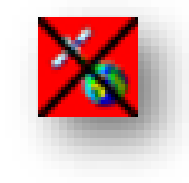

nincs kommunikáció a GPS egységgel

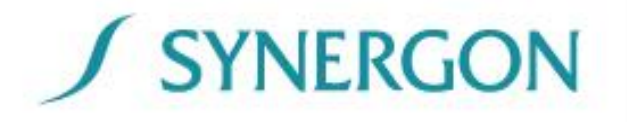

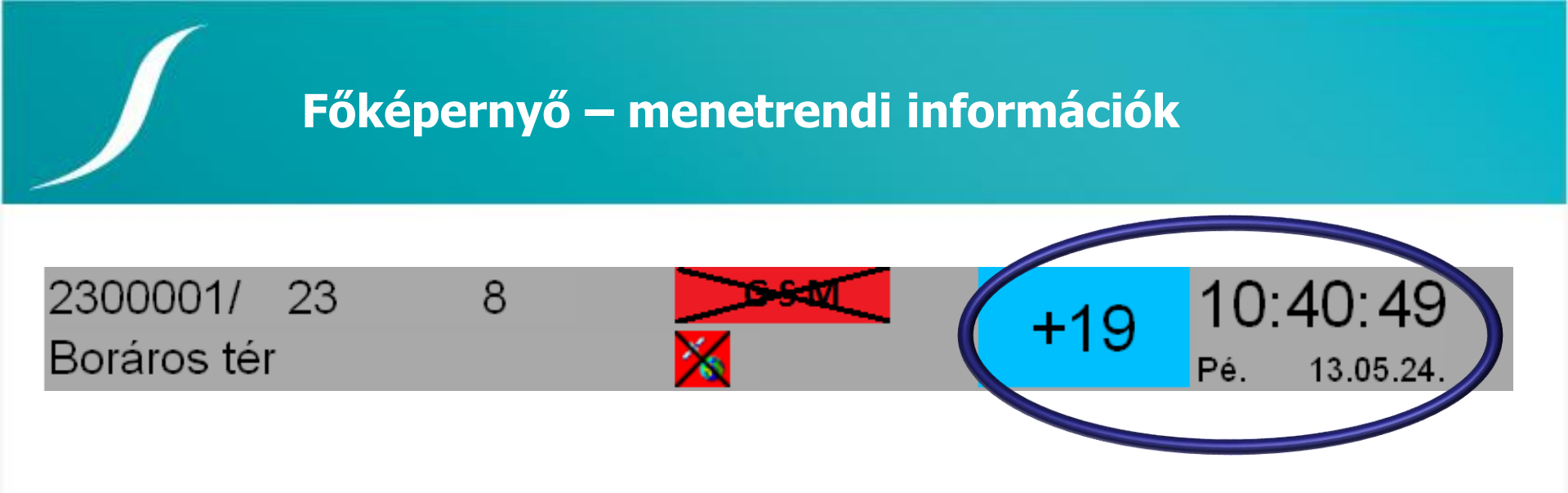

- Menetrendi összehasonlítás (perc alapon)
- Pontos idő (ÓÓ:PP:MM)
- Aktuális nap rövidítve
- Dátum (ÉÉ.HH.NN.)

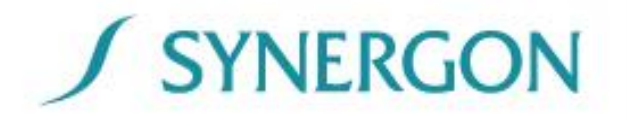

# Főképernyő – menetrendi összehasonlítás

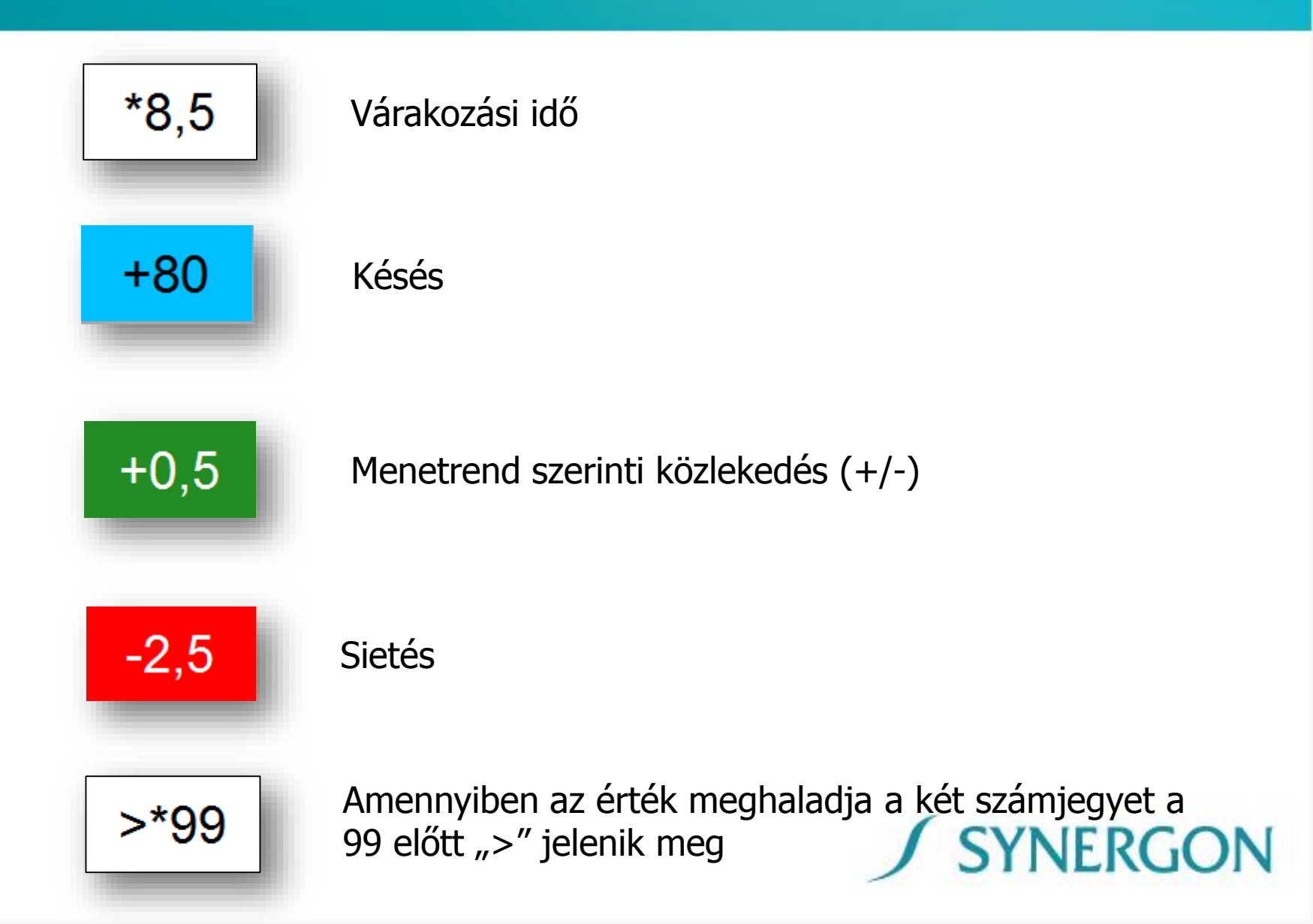

# Főképernyő – menetrendi összehasonlítás, központi beavatkozás esetén

A központi rendszer automatikusan felügyeli a forgalom egyenletességét, illetve a csatlakozások biztosítását. Amennyiben az egyenletesség, vagy a csatlakozás biztosítása a menetrend szerint nem tartható a központi rendszer beavatkozik. Ebben az esetben az alábbi jelölések kerülnek megjelenítésre

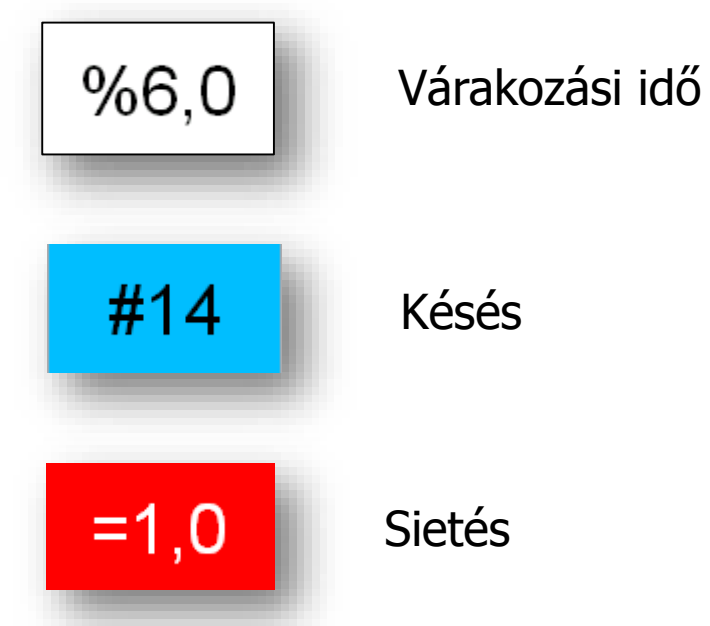

A járművezetőnek mindig a menetrendi összehasonlítás által diktált tempóban kell közlekednie (a forgalmi helyzet figyelembevétele mellett), mivel csak így biztosíthatóak a rendszer automatizált háttérfolyamatai!

# Főképernyő – egyéb állapotjelzők

# Útvonalról letérés

36100001/ 61 856 Móricz Zs. ktér

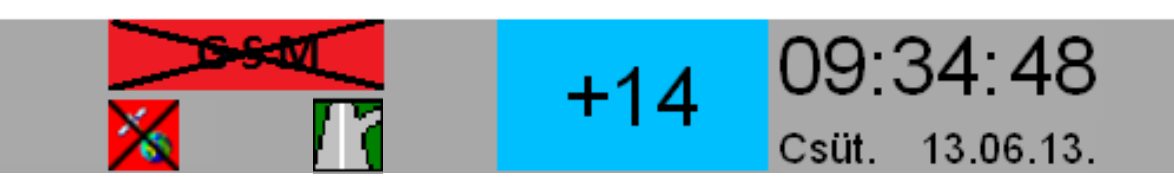

Ha a fedélzeti számítógép a műholdas pozicionálás alapján érzékeli a tervezett útvonaltól történő eltérést ezt a fenti ikon megjelenítésével jelzi a járművezető részére.

#### Jegykezelők letiltva

36100001/ 61 856 Hűvösvölgy

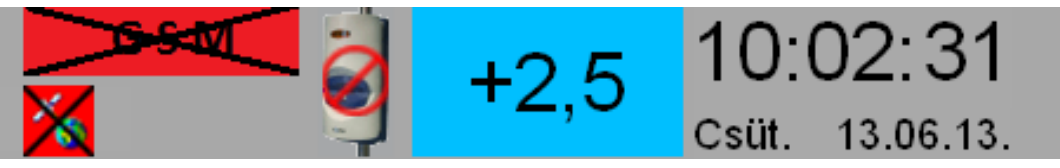

**SYNERGON** 

Ha a járművezető a "Razzia" gomb megnyomásával deaktiválja a jegykezelőket a fenti ikon megjelenítésével jelzi az OBU a járművezető részére a funkció bekapcsolását.

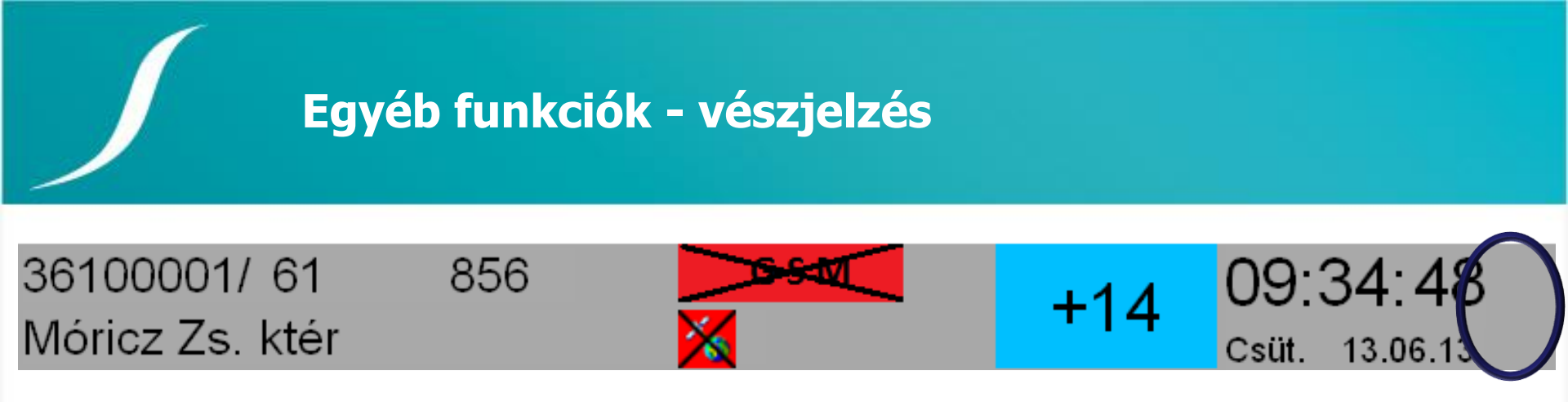

Normál állapotban a jelölt területen nem látható semmilyen ikon.

Az ikonok az alábbi jelentéssel bírnak:

a vészgomb aktiválva

a diszpécserközpont csatlakozott (behallgatás) GSM hálózaton keresztül. Elsődlegesen a behallgatás a rádiós hálózaton keresztül épül fel, amelyről az OBU nem ad tájékoztatást. Ebben az esetben a vészgomb aktiválására vonatkozó jelzés kb. 5 perc után eltűnik.

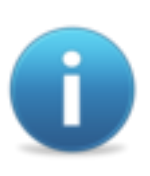

A vészgomb aktiválása után a kijelző nem jeleníti meg a diszpécseri és automatikus üzeneteket, így elkerülhető, hogy nem kívánt információ jelenjen meg a kijelzőn.

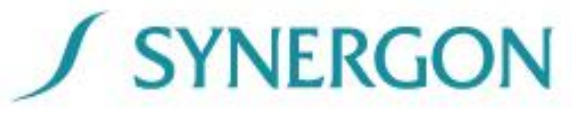

# Tevékenység menüpont

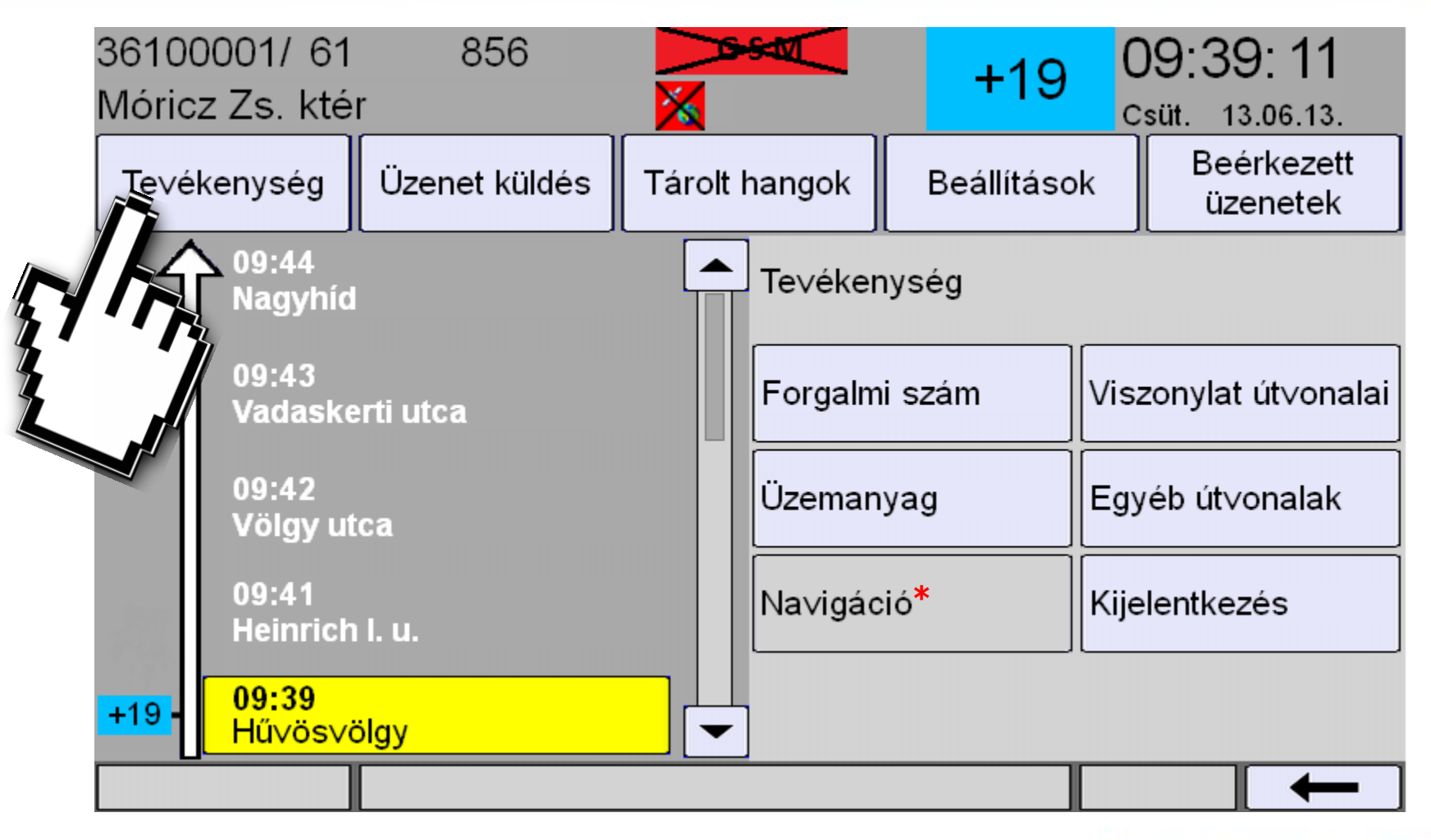

SYNERGON

\* Jelenleg nem elérhető!

# Tevékenység menüpont

**Forgalmi szám** – jármű Futár-forgalmi-számra vonatkozó beviteli képernyő megjelenítése

**Viszonylat útvonalai** – a viszonylathoz tartozó útvonalak listájának megjelenítése

Üzemanyag – átfolyás mérő állásának manuális megadására szolgáló beviteli képernyő megjelenítése. (vaskerekes járműveken nem érhető el a funkció)

**Egyéb útvonalak** – ún. "útvonallal nem rendelkező" útvonalak – pl. garázsmenet, pihenő, stb. – listájának megjelenítése

**Kijelentkezés** – a gomb megnyomásával a rendszer kijelentkezteti a felhasználót

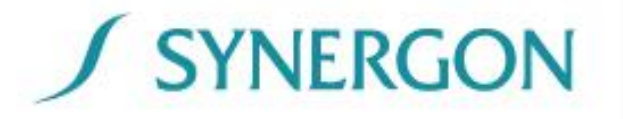

#### Beállítások menüpont

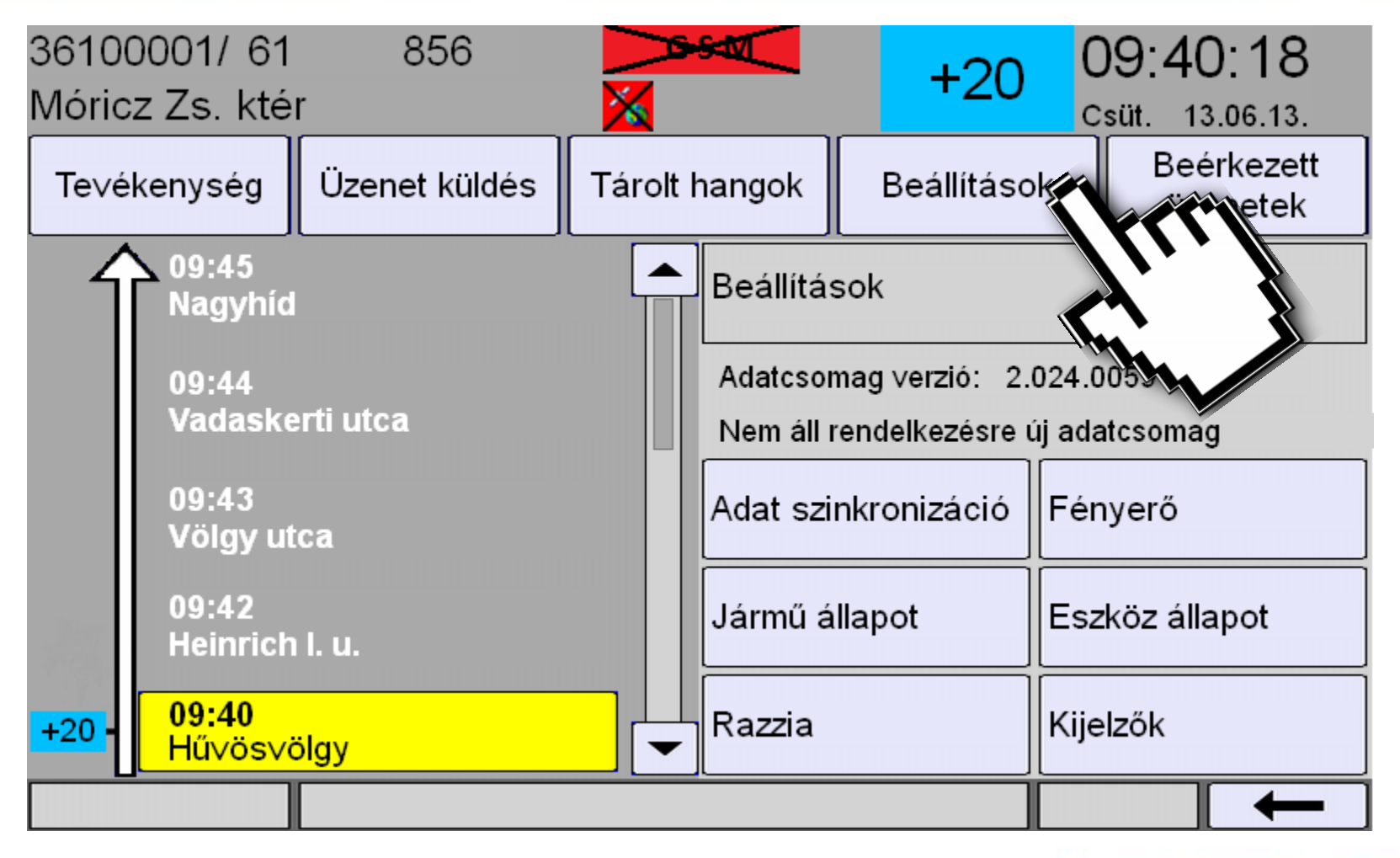

# **SYNERGON**

# Beállítások menüpont

**Adat szinkronizáció** – a járművezető ennek a gombnak a megnyomásával tudja kezdeményezni a központi rendszerhez történő kapcsolódást.

#### CSAK ABBAN AZ ESETBEN HASZNÁLHATÓ, HA NEM TUDUNK BEJELENTKEZNI A MEGADOTT FORGALMI SZÁMBA!

**Fényerő** – a felhasználó manuálisan is módosíthatja a kijelző fényerejét 12 fokozatban. A módosítás a +/- feliratú gombok használatával történhet, a változás azonnal látható a kijelzőn. Abban az esetben, ha az alapbeállítás leggyengébb fényereje is erősnek bizonyul, akkor az éjszakai mód kiválasztásával a fényerő a fentivel megegyező módon, de egy sötétebb tartományban állítható.

**Razzia** – ennek a gombnak a megnyomásával tilthatók le az elektronikus jegykezelők a járművön.

**Kijelzők** – ebben a menüpontban lehet a kijelzők működését befolyásolni, működésüket felfüggeszteni, kijelző tesztet indítani.

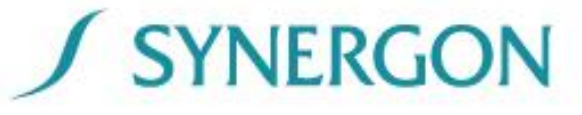

### Jármű állapot almenü

- Jármű azonosító a járműhöz tartozó FUTÁR rendszer által használt egyedi azonosító, ennek az azonosítónak az utolsó két számjegye kerül nyomtatásra a jegykezelők által
- Ajtók állapota a fedélzeti számítógép felügyeli az ajtók állapotát és megjeleníti azt (nyitva/zárva)
- Kilométeróra állás a fedélzeti számítógép által kalkulált megtett kilométerek megjelenítése
- Konfiguráció a jármű utastájékoztatási konfigurációjának megjelenítése
- Műholdak száma megjeleníti az aktuálisan használt GPS műholdak számát
- Szerelvény hossz megjeleníti a csatlásban lévő kocsik számát (gumikerekes ágazatban nem elérhető)

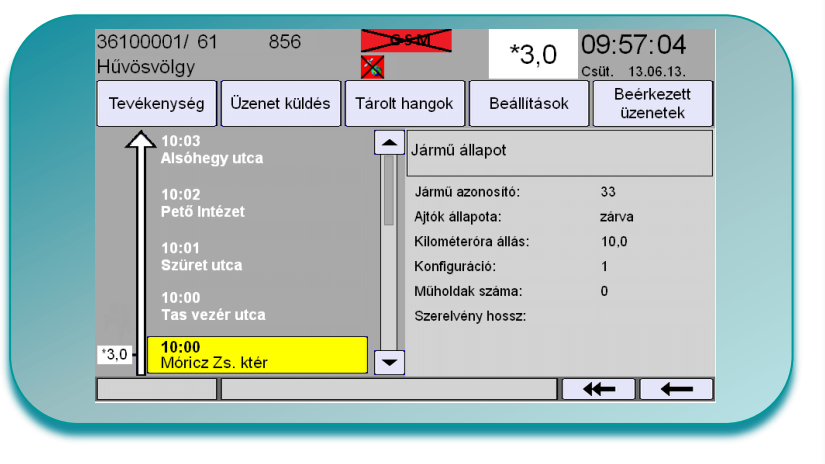

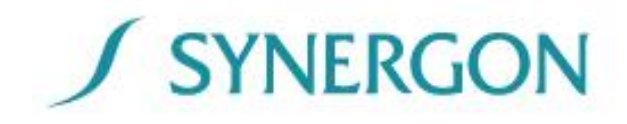

#### Eszköz állapot almenü

A FUTÁR fedélzeti rendszerének állapotáról kaphat információkat a felhasználó ezen a képernyőn. Az alábbi eszközökről nyújt információt a menü:

- IBIS-bus (IBIS rendszerű járműveken)
- útjeladó
- hangrendszer
- GPS
- jegykezelők
- kijelzők

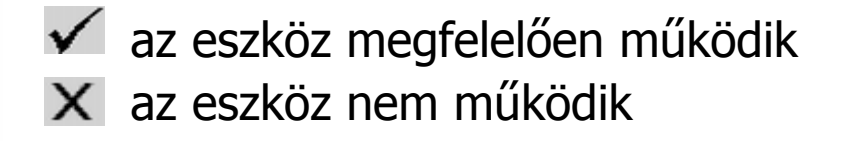

Amennyiben valamelyik eszköz az aktuális kiépítettségnek nem része nem jelenik meg mellette információ.

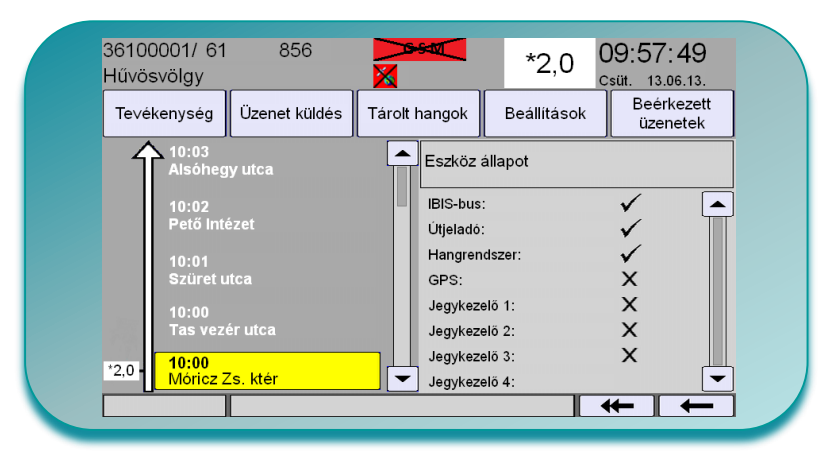

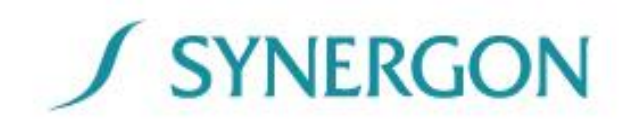

# Napi tevékenységek bemutatása

Normál forgalom esetén (nincs diszpécseri utasítás)

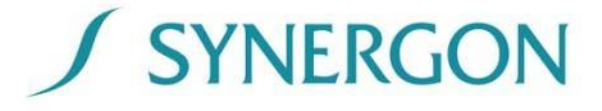

# Fedélzeti számítógép bekapcsolása

- A fedélzeti számítógép a gyújtás kapcsolása után/ irányváltó kapcsolása után automatikusan bekapcsol, megkezdődik a betöltési folyamat.
- A bekapcsolást követően a fedélzeti számítógép betölti a fedélzeti funkcionalitást biztosító célszoftvert.
- Miután megjelenik a bejelentkezési képernyő, a szoftver használatra kész.
- Villamosok esetén az aktív kabin kiválasztásáig szürke képernyő kerül megjelenítésre

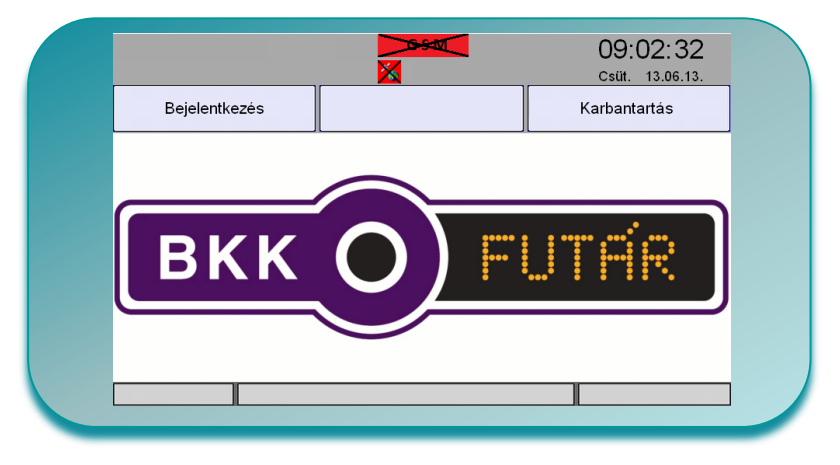

Amennyiben új adatcsomag lép életbe adott napon, vagy más a szoftver működéséhez szükséges új adat (új szoftver, setup) került letöltésre a bekapcsolást megelőzően, akkor azt a fedélzeti számítógép az indítás közben kicsomagolja.

Ezt a folyamatot – amely mindössze pár percig tarthat – kék háttéren megjelenített zipzár ikonnal jelzi az OBU. SYNERGON

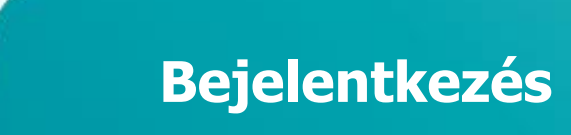

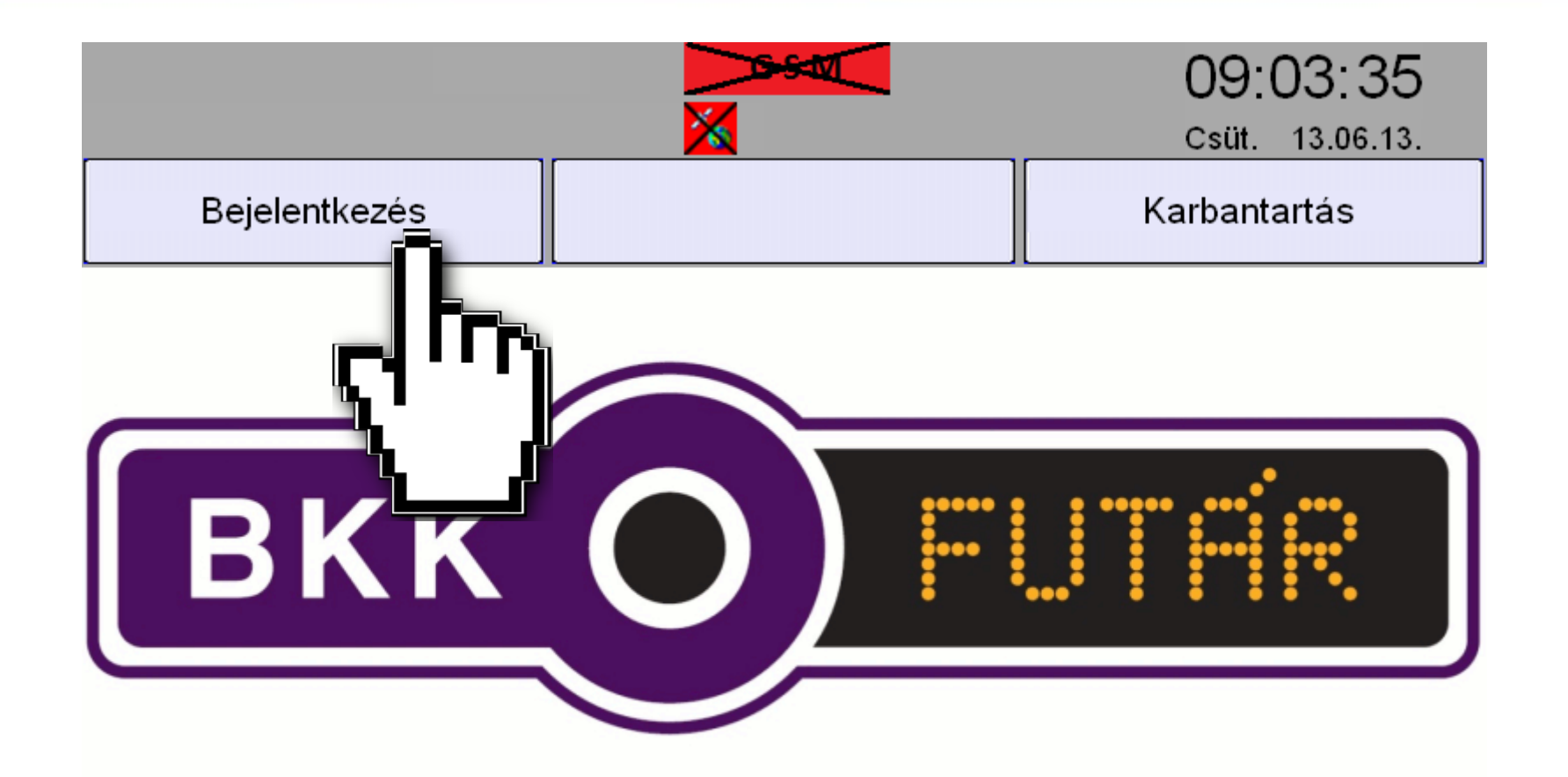

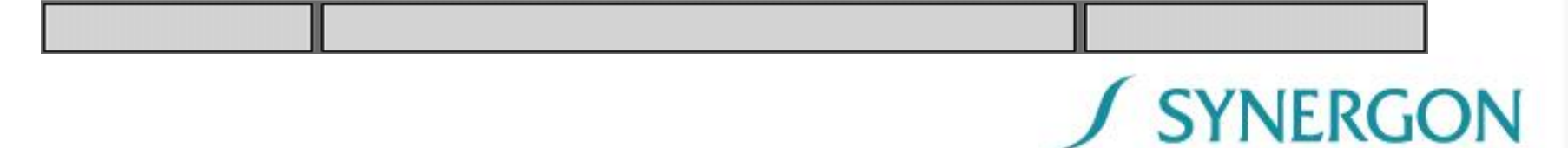

# Bejelentkezés - járművezetői azonosító megadása

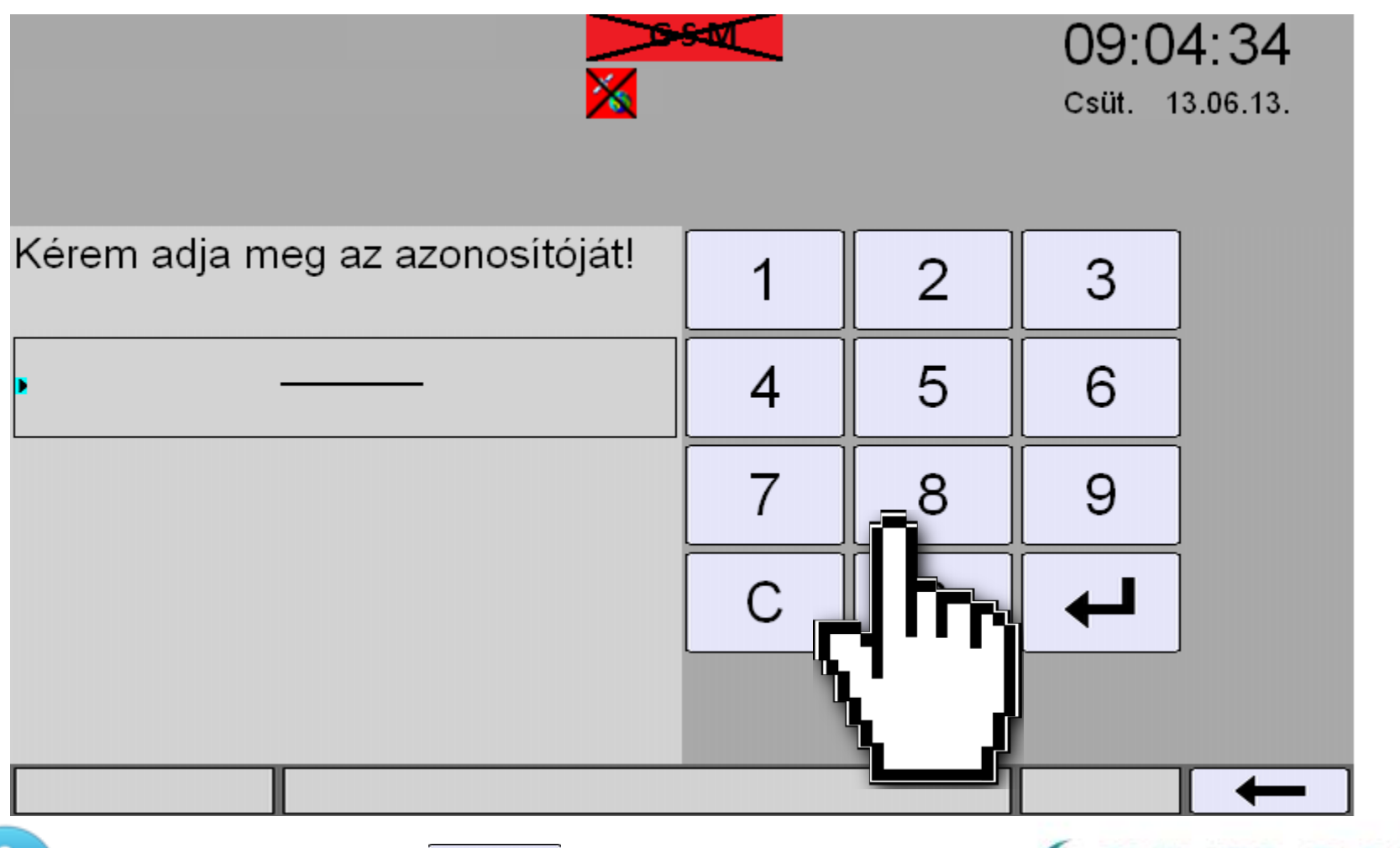

A bevitt érték a

С

gombbal törölhető. / SYNERGON

# Bejelentkezés – járművezetői azonosító képzése

• ForTe azonosító numerikussá téve, az ABC-ben elfoglalt sorszám szerint.

| ForTe járművezetői kód | IVU járművezetői azonosító |
|------------------------|----------------------------|
| 0008                   | 8                          |
| 9060                   | 9060                       |
| A0920                  | 10920                      |
| B1208                  | 21208                      |
| C0027                  | 30027                      |
| T0001                  | 200001                     |
| T1812                  | 201812                     |

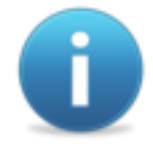

Az IVU járművezetői azonosító a forgalmi munkalapon is szerepel, ezt kell pontosan megadni a képernyőn.

**SYNERGON** 

# Bejelentkezés - járművezetői azonosító nyugtázása 09:05:39 1 Csüt. 13.06.13. Kérem adja meg az azonosítóját! 2 3 856 5 6 4 8 9 7

С

 $\cap$ 

**SYNERGON** 

# Bejelentkezés - járművezető azonosítása

- Az azonosító kód alapján a fedélzeti számítógép megjeleníti a kódhoz tartozó felhasználó nevet.
- Amennyiben olyan azonosító kerül megadásra, amelyet a rendszer nem ismer a szoftver "Nem létező azonosító!" hiba üzenetet jelenít meg a képernyő alsó részén.
- A képernyő megérintésével fejeződik be a bejelentkezési folyamat.
- Vaskerekes járművek esetén fülkeváltáskor is be kell jelentkeznie a járművezetőnek.

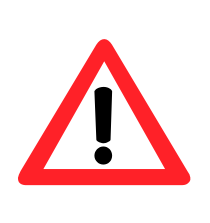

Amennyiben nem a megfelelő név jelenik meg, úgy a bejelentkezést követően a Tevékenységek menüben található Kijelentkezés gombbal ki kell jelentkezni, majd a már bemutatott módon meg kell ismételni a bejelentkezési folyamatot!

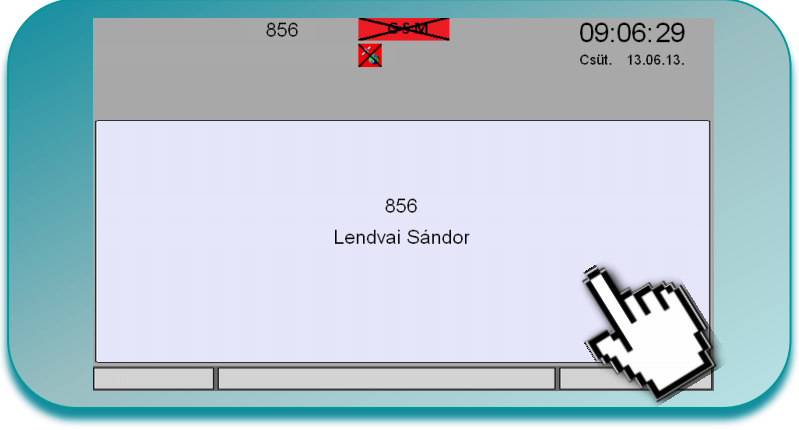

# Jármű forgalmi szám megadása – forgalmi szám fogalma a FUTÁR rendszerben

- A FUTÁR rendszerben az utasszállító járművek napi tevékenysége kerül meghatározásra, amelyhez egyedi azonosító (forgalmi szám) kapcsolódik. Az egyedi azonosító alapján képes a fedélzeti számítógép meghatározni, hogy mely tevékenységeket kell adott napon megjelenítenie.
- Amikor a járművezető bejelentkezéskor megadja a jármű forgalmi számát azzal meghatározza a központi rendszer számára, hogy melyik jármű teljesíti az adott forgalmiban meghatározott tevékenységet.
- Tervszerű tevékenységek esetén a járművek a telephelyi Wi-Fi hálózaton keresztül – előzetesen letöltik valamennyi adott napra rendelkezésre álló tevékenység listát, ezzel biztosítva, hogy adott tevékenység sort bármely járművel el lehessen végezni
- Ha olyan forgalmi számba próbálunk bejelentkezni, amellyel már be van jelentkezve egy jármű, akkor "központi kijelentkeztetés" üzenet jelenik meg. Ekkor értesítsük a diszpécsert.

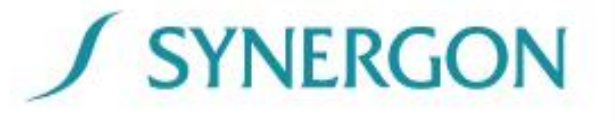

# Jármű forgalmi szám megadása – a forgalmi szám felépítése

- A jármű forgalmi szám felépítése 8 karakteren:
  - 4 helyi-értéken a viszonylatazonosító

| ForTe kód | IVU azonosító | Viszonylat megnevezés |
|-----------|---------------|-----------------------|
| 0050      | 50            | 5-ös autóbusz         |
| 0110      | 110           | 11-es autóbusz        |
| 1231      | 1231          | 123A autóbusz         |
| 0405      | 405           | 40E autóbusz          |
| 3510      | 3510          | 51-es villamos        |
| 4741      | 4741          | 74A trolibusz         |

- 4 helyi-értéken a ForTe törzsforgalmi alapján generált forgalmi szám.
- Például 5-ös busz, 1-es forgalmi FUTÁR jármű forgalmi száma: 500001
- Például 51-es villamos, 12-es forgalmi FUTÁR jármű forgalmi száma: 35100012

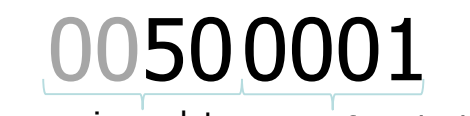

viszonylat ForTe forgalmiból generált azonosító

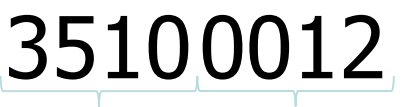

viszonylat ForTe forgalmiból generált azonosító

**NERGON** 

A forgalmi szám a forgalmi munkalapon szerepel!

# Jármű forgalmi szám megadása

- Amennyiben a nap folyamán nincs változás a tervezett tevékenységekben, akkor a forgalmi számot csak a napi tevékenységek megkezdésekor (illetve üzembe helyezéskor) kell megadni gumikerekes járműveken.
- Vaskerekes járművek esetén a forgalmi szám beírását/ jóváhagyását fülkeváltáskor is meg kell tenni.
- A FUTÁR forgalmi szám "törzsforgalmi számként" képződik.

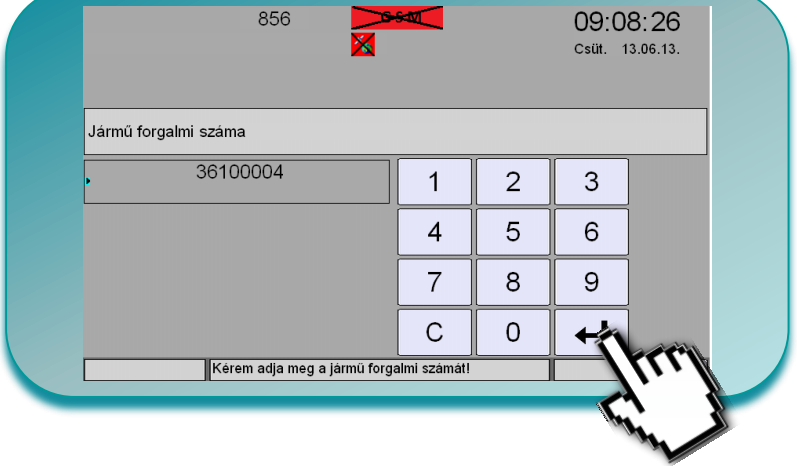

A munkalapon szereplő forgalmi szám meghatározza a jármű teljes napi tevékenységét, tehát ha a jármű terv szerint átszerel viszonylatok között, akkor ezt a fedélzeti számítógép automatikusan felhasználói beavatkozás nélkül elvégzi!

#### A megfelelő menet kiválasztása

- A FUTÁR-forgalmi-szám megadását követően a fedélzeti számítógép megjeleníti a kapcsolódó tevékenységek listáját, melyből a járművezetőnek kell a megfelelő menetet kiválasztania.
- A fedélzeti számítógép mindig a pontos időhöz közeli kezdetű tevékenységekhez ugrik és azokat jeleníti meg listában, azonban a lista a görgető gombok segítségével a teljes napra akár visszamenőleg is megjeleníthető.
- Természetesen lehetőség van az előző képernyőre visszatérni, amennyiben nem a megfelelő forgalmi szám került megadásra.

|                        | 856                   |                                                                | 09:12:17<br>Csüt. 13.06.13. |
|------------------------|-----------------------|----------------------------------------------------------------|-----------------------------|
| 8:02 Viszony           | lat 61                | Svábhegy<br>Köbányai garázs (Salgótarjáni                      | Útvonal 14                  |
| 15:07 Viszony          | lat 61                | Köbányai garázs (Salgótarjáni<br>Szabadságtelep                | Útvonal 18                  |
| 15:09 Viszony          | lat 61                | Szabadságtelep<br>Svábhegy                                     | A                           |
| 15:17 Viszony          | lat 61                | Svábhegy<br>Móricz Zs. körtér (Villányi ú                      |                             |
| 15:39 Viszony          | lat 61                | Móricz Zsigmond körtér (Villá<br>Hűvösvölgy                    | Útvonal 1                   |
| 15:39 Viszony<br>Kéren | lat 61<br>n válasszon | Móricz Zsigmond körtér (Villá<br>Hűvösvölgy<br>ki egy menetet! | Útvonal 1                   |

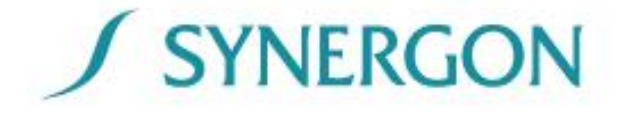

# A megfelelő menet kiválasztása

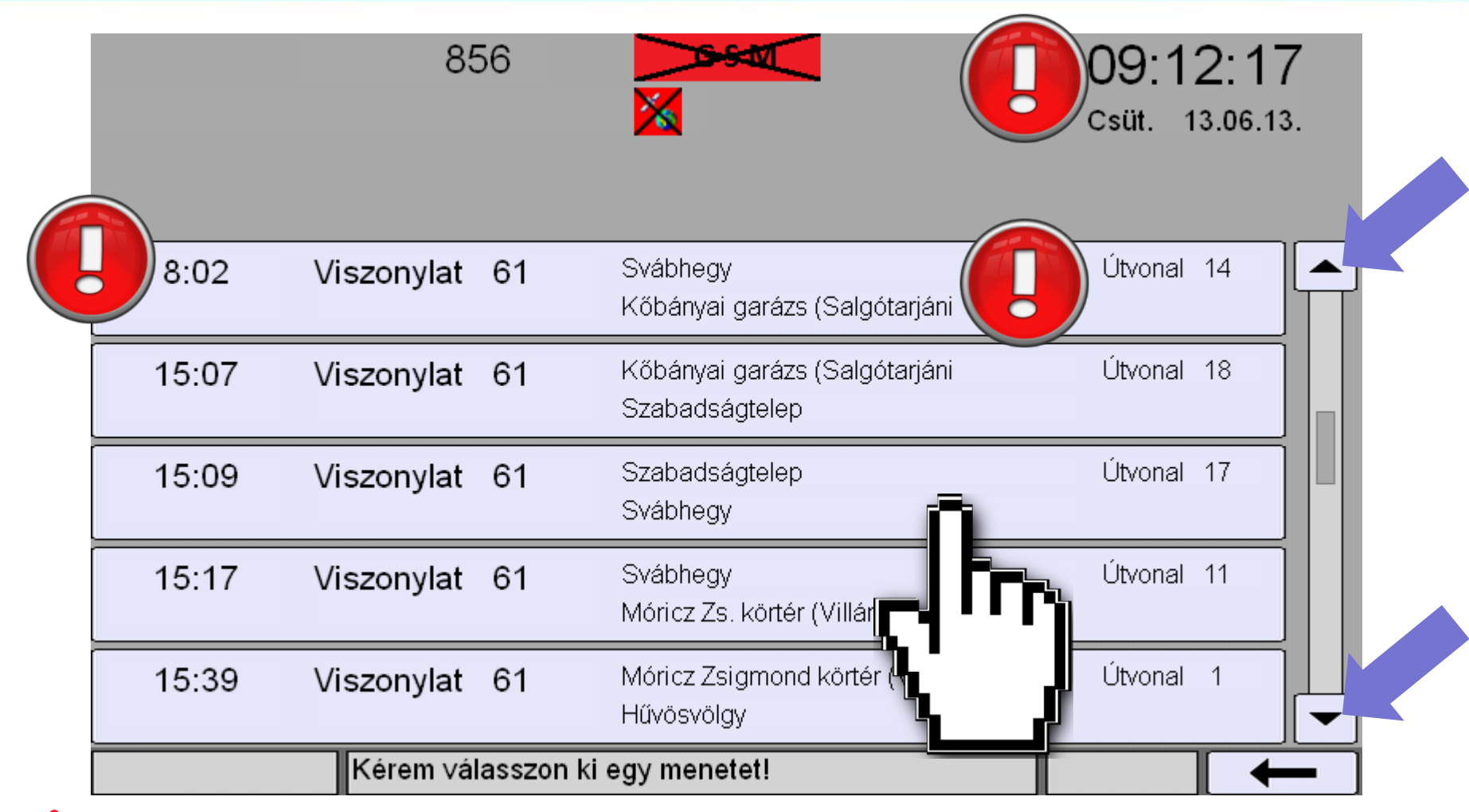

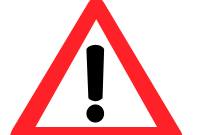

A felhasználónak figyelnie kell a pontos időt, SYNERGON a viszonylatot és az útvonal leírását, számát!

# Átfolyásmérő és kilométeróra állásának megadása (csak autóbuszokon)

- A menet kiválasztását követően a fedélzeti számítógép kéri az átfolyásmérő állását, majd a kilométeróra állást.
- A járművezetőnek kötelező ezen adatok megadása.

| 36100001/ 61 856 🏓<br>Móricz Zs. ktér 🛛 🗙 | -5-20         | 0,0 | 09:1:<br>Csüt. 13 | 9:50<br>3.06.13. | 36100cJ1/ 61<br>Móricz Zs. ktér | 856              |                       | +0,5 | 09:20:49<br>Csüt. 13.06.13.                                                                                                    |
|-------------------------------------------|---------------|-----|-------------------|------------------|---------------------------------|------------------|-----------------------|------|----------------------------------------------------------------------------------------------------|
| Átfolyásmérő                              |               |     |                   |                  | Kilométeróra                    |                  |                       |      |                                                                                                    |
| _809,0                                    | 1             | 2   | 3                 |                  | • -                             | ,0               | 1                     | 2    | 3                                                                                                    |
|                                           | 4             | 5   | 6                 |                  |                                 |                  | 4                     | 5    | - and - and |
|                                           | 7             | 8   | 9                 |                  |                                 |                  | 7                     | 8    |                                                                                                    |
|                                           | С             | 0   | +                 |                  |                                 |                  | С                     | 0    |                                                                                                    |
| Kérem adja meg az átfolyásn               | nérő állását! |     |                   | 🏷                | ŀ                               | <érem adja meg a | kilométeróra állását! |      |                                                                                                    |
|                                           |               |     | alf?              |                  |                                 |                  |                       |      |                                                                                                    |

**SYNERGON** 

#### Menetrendi összehasonlítás

Menetrendi összehasonlításban bekövetkező változás esetén (indulás, késés, sietés), amennyiben az eltérés meghaladja a központilag megadott értékeket - erre vonatkozóan a fedélzeti számítógép felugró ablakban hangjelzés kíséretében figyelmezteti a járművezetőt, melyet a képernyő megérintésével nyugtázhat.

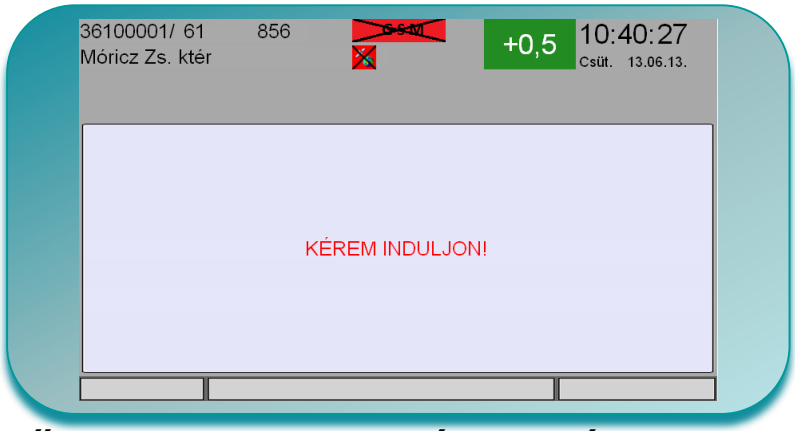

KÉREM INDULJON! KÉSIK! SIET!

Végállomásról történő menetrendi indulás esetén.

Késés esetén.

Sietés esetén.

Amennyiben a felhasználó épp valamelyik almenüben tartózkodik, vagy nincs bejelentkezve akkor hangjelzés kíséretében az "Üzenet érkezett" felirat jelenik meg az alsó sorban. Az alapképernyőre történő visszalépéskor megjelenik a teljes képernyős üzenet.

# Induló megálló jóváhagyása

 A főképernyő bal oldali részén található a kiválasztott menethez tartozó útvonal.

A kezdő megálló pozícióját elérve, ha az már a végleges pozíció (tehát a jármű biztosan nem mozog a menet kezdetéig) a járművezetőnek kezdeményeznie kell az útvonal "elindítását" az aktív felületre (sárga téglalap) kattintva, mely után a háttér fehérre vált.
 Fontos: Ha a menet elindítása után mégis mozgatja a járművet, a rendszer úgy érzékeli, hogy a menet sietve indult el, így sietést jelez a járműfedélzeten és a diszpécserközpontban. Megállás után érintse meg újra a kezdő megálló nevét, hogy visszatérjen a megfelelő állapotba.

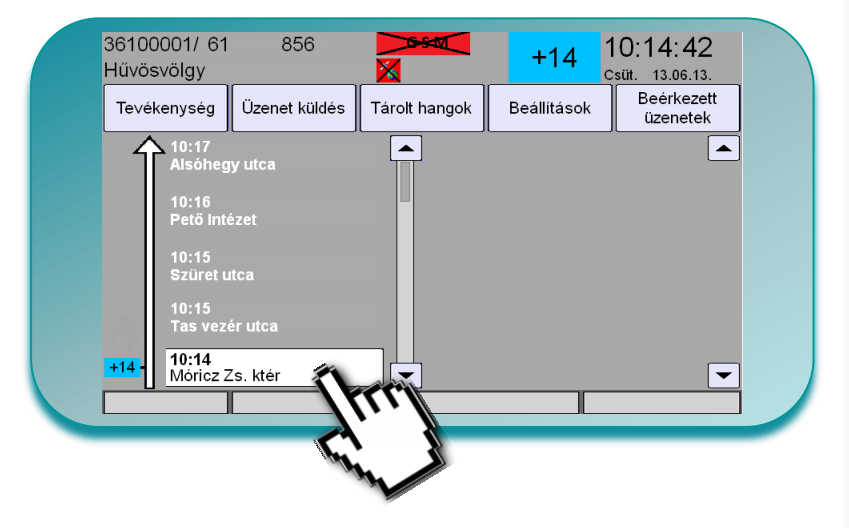

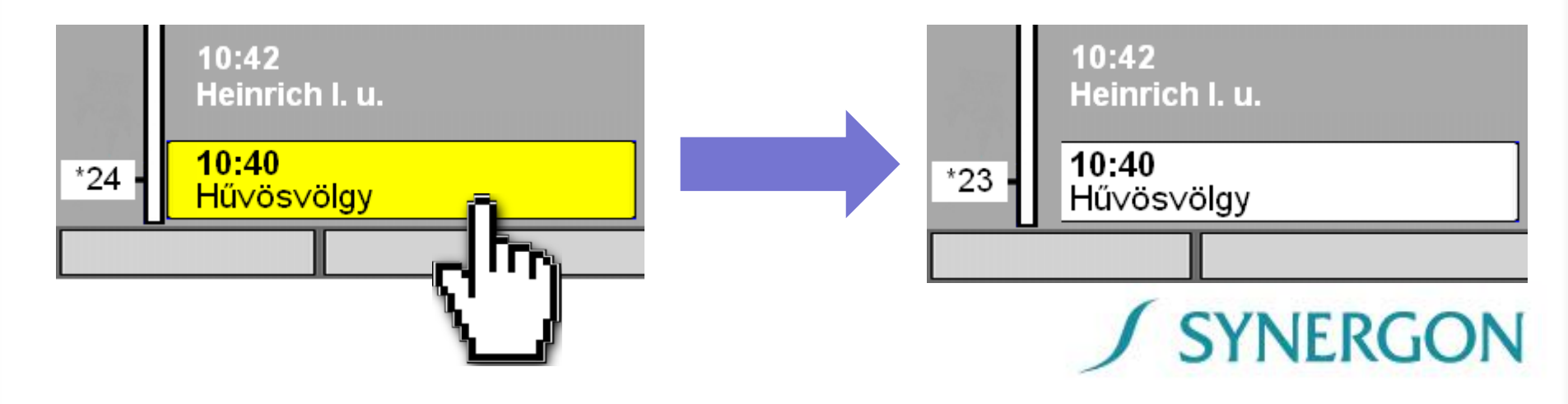

## Tárolt hangok lejátszása

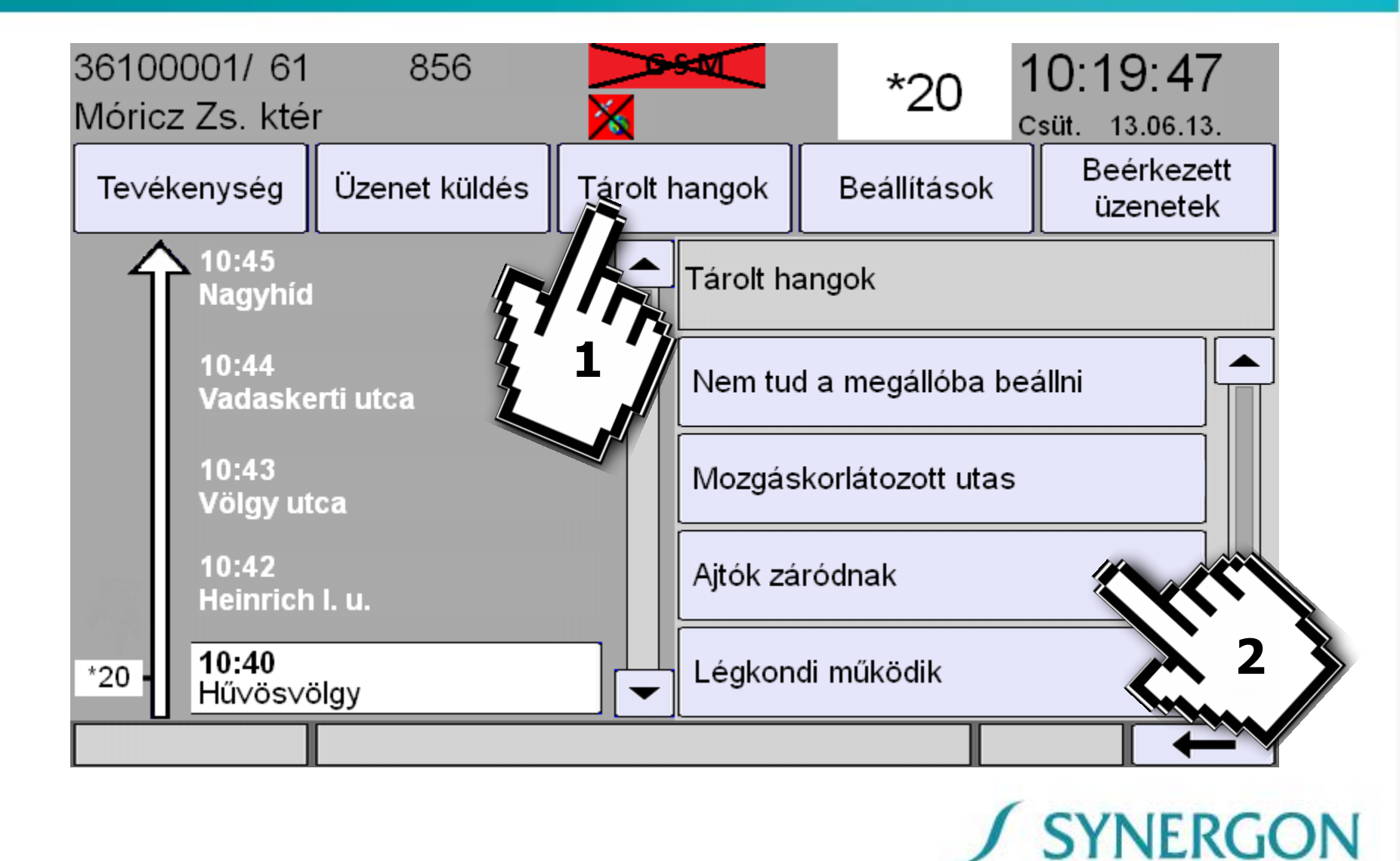

# Diszpécseri visszahívás kérése (üzenet küldése a diszpécserközpontba)

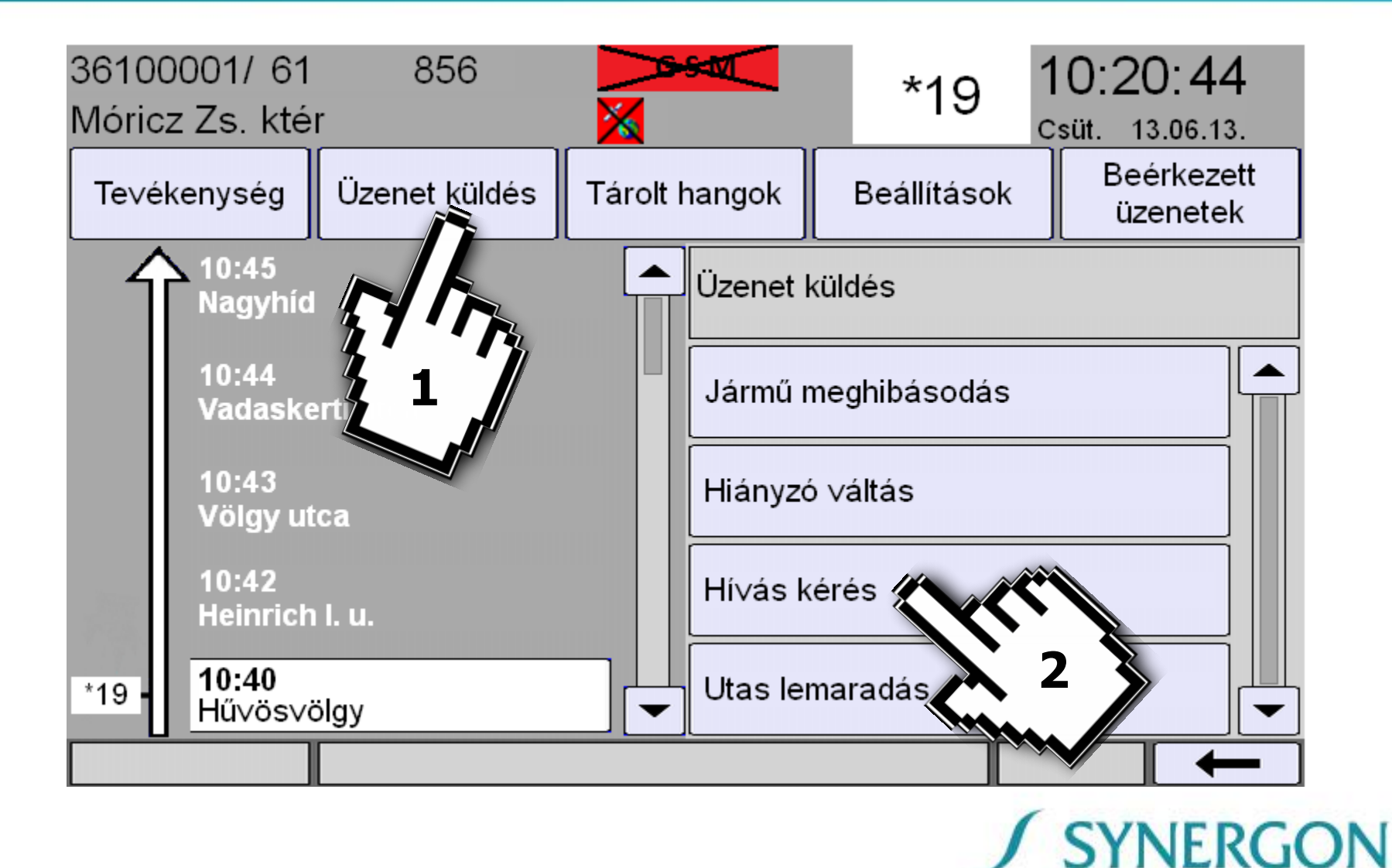

#### Beérkezett üzenetek megtekintése

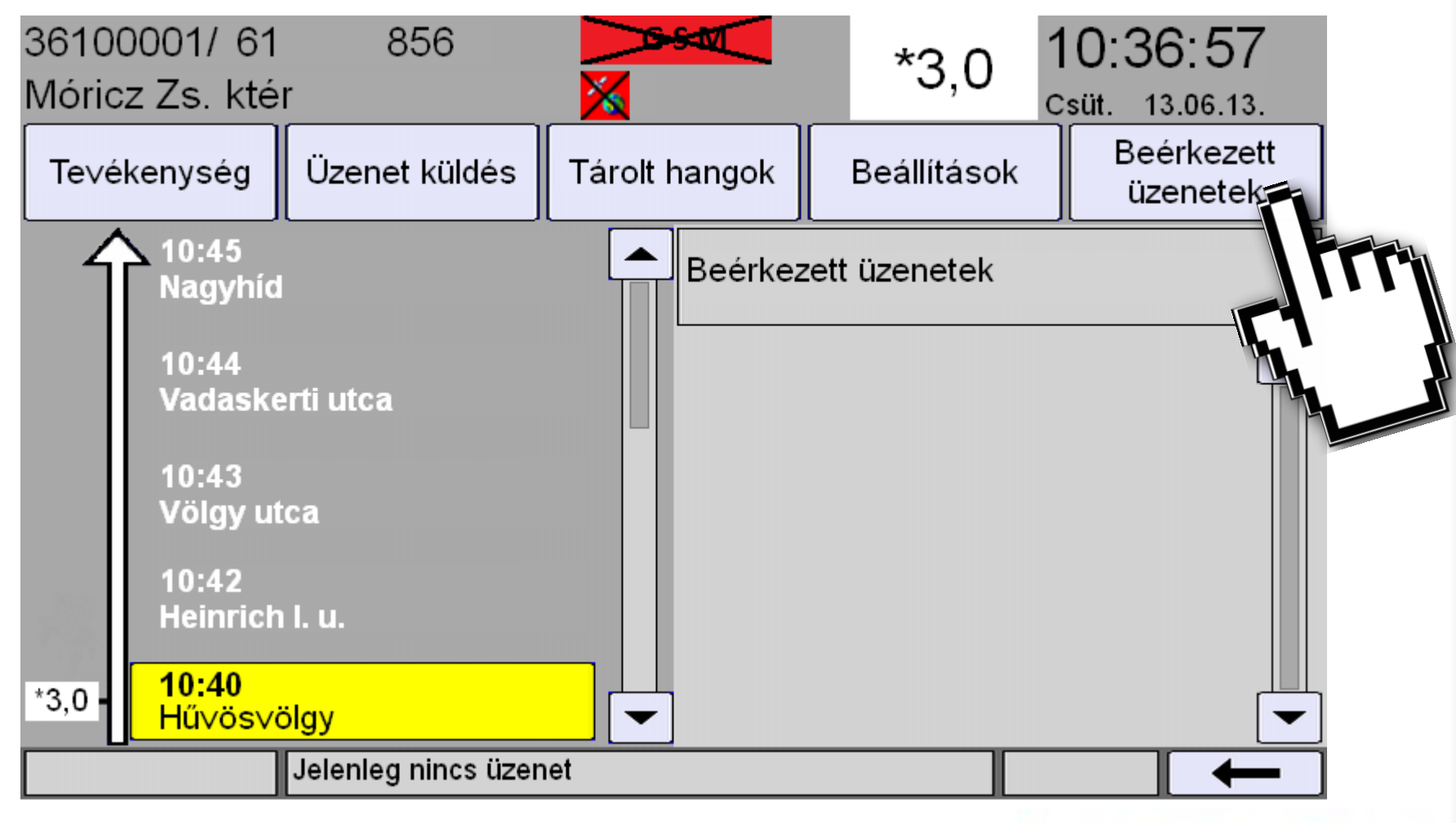

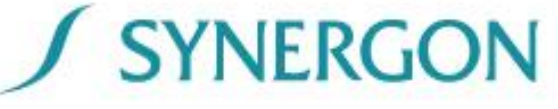

# Beérkezett üzenetek kezelése - törlés

| 36100<br>Hűvös | 0001/ 61<br>svölgy       | 1             | GSM,     | ADAT     |      | *15           | 1;<br><sub>Hé</sub> | 5:06:36<br>. 14.03.24. |     |
|----------------|--------------------------|---------------|----------|----------|------|---------------|---------------------|------------------------|-----|
| Te∨é           | kenység                  | Üzenet küldés | Tárolt I | hangok   |      | Beállítások   |                     | Beérkezett<br>üzenetek | :   |
| Î              | ∖ 15:25<br>Alsóheg       | ly utca       |          | Beérkez  | zett | üzenetek      |                     |                        |     |
|                | 15:24<br>Pető Inte       | ézet          |          | 15:06    | Ter  | elo út∨onal   |                     |                        |     |
|                | 15:23<br>Szüret u        | ıtca          |          | 15:05 \$ | Sza  | badszö∨ege    | s u                 | ta X                   |     |
| 10             | 15:22<br>Tas veze        | ér utca       |          | 15:05    | Bal  | eset a ∨onalo | on                  | ñ                      |     |
| *15 -          | <b>15:22</b><br>Móricz Z | Zs. ktér      |          |          |      |               |                     |                        |     |
|                |                          |               |          |          |      |               |                     |                        | 1   |
|                |                          |               |          |          |      | (             | (                   | SYNFR                  | GON |

# Főképernyő - útvonal megjelenítése, megálló léptetés

A képernyő bal oldali részén található a kiválasztott menethez tartozó útvonal (lentről felfelé haladva), az egyes megállókhoz tartozó indulási idővel.

|       | 11:36<br>Szt Erzsébet t.  |
|-------|---------------------------|
| +68 - | <b>11:35</b><br>Tátra tér |

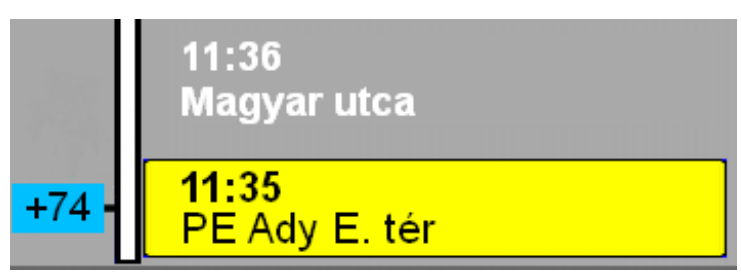

Az aktuális megállót a bal oldalon lévő marker jelöli, megjelenítve a menetrendi összehasonlítás adatait is. Az aktuális megálló fehér háttérrel jelenik meg.

A görgető sáv használatával navigálhatunk a megállók között, mindig a legalsó megálló kiválasztására van lehetőség az aktív felületre (sárga téglalap) kattintva.

Amennyiben megtörténik a kiválasztás – ami maga a megállóhely léptetés – a háttér ismét fehérre vált. Ha a felhasználó három alkalommal manuálisan módosítja a megállóhelyet, ezt követően a helymeghatározás a megállóhelyi ajtónyitáson alapul, és a GPS alapú helymeghatározás lekapcsolásra kerül az OBU újraindításáig

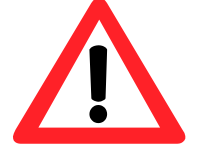

A fedélzeti rendszer a járműpozíció alapján felülbírálhatja a kiválasztott pozíciót!

# Menet vége, következő menet kiválasztása – gumikerekes járművek esetén

Miután a menet befejeződött, a következő tevékenység automatikusan kiválasztásra kerül, amennyiben a következő tevékenység 5 percen belül megkezdődik (lásd: menet kiválasztása első tevékenységnél is).

Ha menetrend szerint, vagy más oknál fogva a jármű ennél korábban érkezik a végállomásra, akkor a következő menetek kerülnek listázásra ahonnan a járművezetőnek kell kiválasztania a megfelelő menetet. Amennyiben ez nem történik meg és az idő előre haladásával a következő tevékenység 5 percen belülre kerül a következő menet automatikusan kiválasztásra kerül.

Rendkívüli forgalmi helyzet bekövetkeztéig **a fedélzeti számítógép működésébe a bejelentkezést, a forgalmi szám kiválasztását, és az első menet kiválasztását követően a járművezetőnek nem kell beavatkoznia**.

Bejelentkezett járművezető esetén a fedélzeti számítógép a gyújtás elvételét követően még további 30 percig üzemel, így biztosítva a végállomáson a fedélzeti utastájékoztatást és a jegykezelők vezérlését.

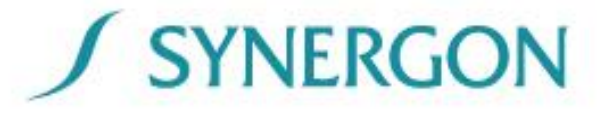

Menet vége, következő menet kiválasztása – vaskerekes járművek esetén

#### Nincs kabinváltás a menet végén

Miután a menet befejeződött, a következő menetek kerülnek listázásra. A járművezetőnek kell kiválasztania a megfelelő menetet.

#### Kabinváltás esetén

A következő menet kiválasztását az új kabinban kell elvégezni! Első alkalommal ismételten meg kell adni a felhasználói azonosítót, amelyet a későbbiekben mindig felajánl a fedélzeti számítógép, ezért járművezető váltáskor figyeljünk a helyes felhasználói azonosító megadására.

A korábban használt forgalmi szám felajánlásra kerül, melyet a járművezetőnek nyugtáznia kell, majd ki kell választania a megfelelő menetet.

A fedélzeti számítógép az irányváltó kikapcsolását követően még további 30 percig üzemel, így biztosítva a végállomáson a fedélzeti utastájékoztatást és a jegykezelők vezérlését. Kivételt képeznek ez alól a TÁTRA villamosok, ahol a villamos vezérlés kikapcsolásáig biztosított a működés

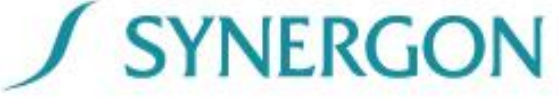

# Automatikus utastájékoztatás

- Külső vizuális utastájékoztatás vezérlése
  - a menet kiválasztása után a külső kijelzőkön megjelenik a viszonylatszám és a célállomásra vonatkozó információ.
  - az utolsó megálló elhagyása után, végállomáshoz közeledve a külső kijelzők automatikusan átváltanak a következő menethez tartozó utastájékoztatási információkra.
- Belső vizuális utastájékoztatás vezérlése
  - dátum, pontos idő
  - viszonylatszám, célállomás
  - megálló név
  - leszállási irány (vaskerekes járműveken)
  - átszállási kapcsolatok dinamikusan, nap- és napszakfüggően
- Belső akusztikus utastájékoztatás vezérlése
  - következő megálló bemondása
  - aktuális megálló bemondása a megállóban ajtónyitáskor
  - átszállási kapcsolatok
  - egyéb információk

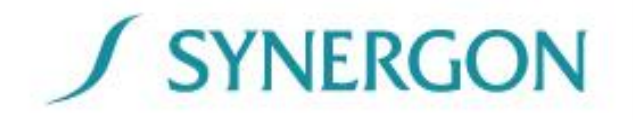

# Csatlakozásmenedzsment – biztosítás ráhordó esetén

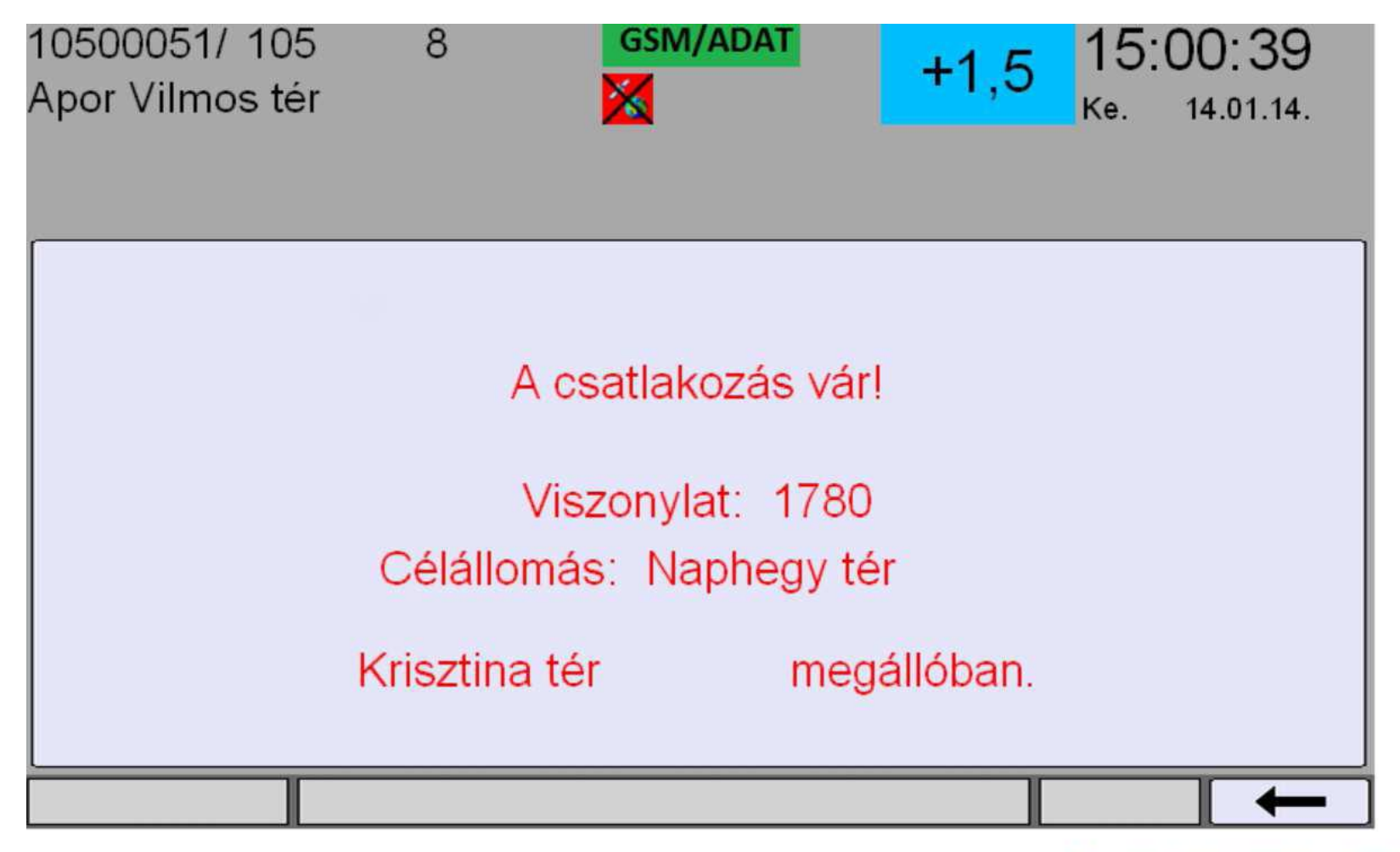

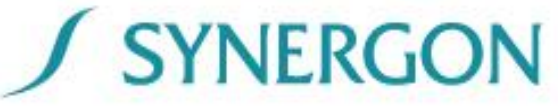

# Csatlakozásmenedzsment – biztosítás elhordó járat esetén

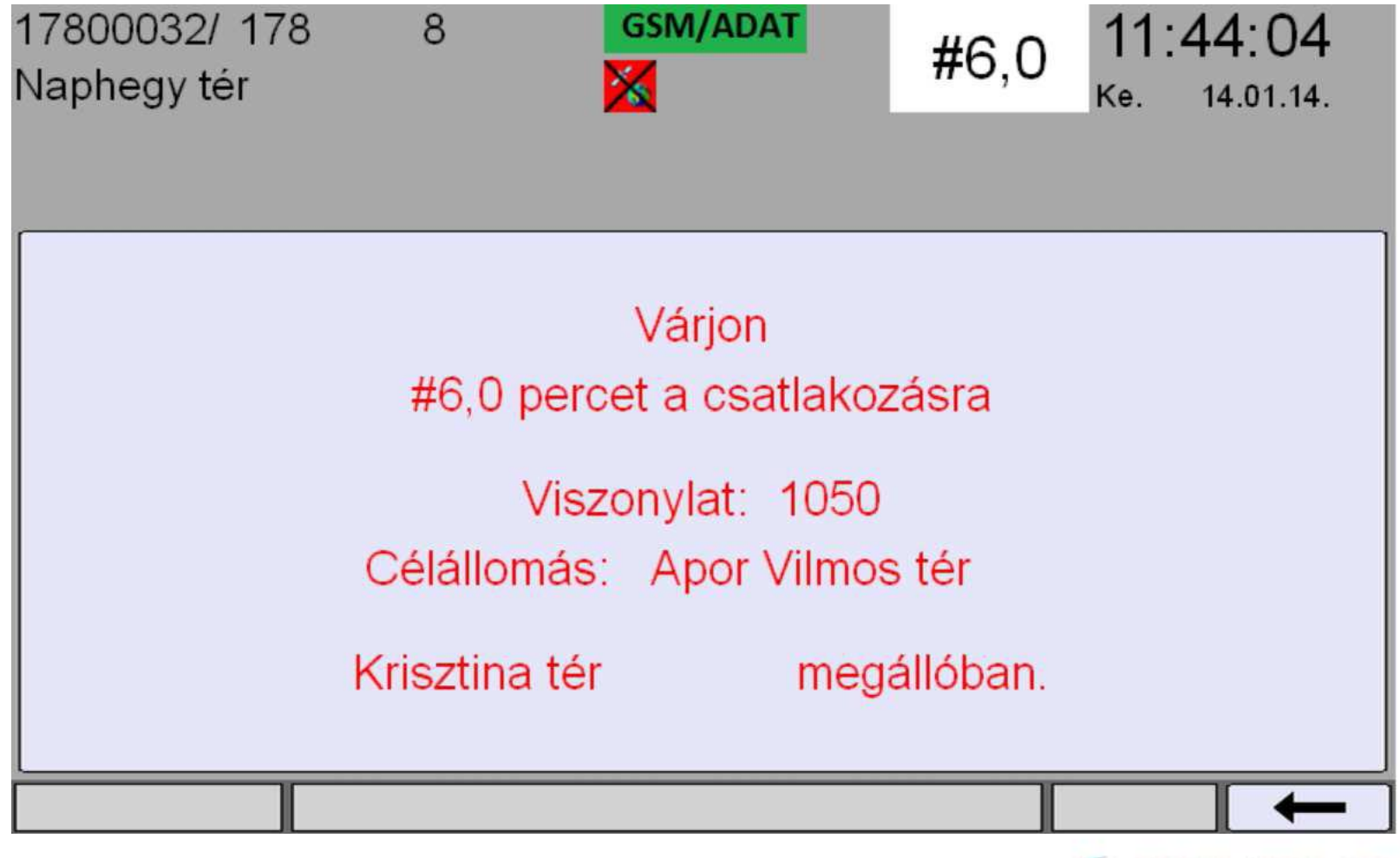

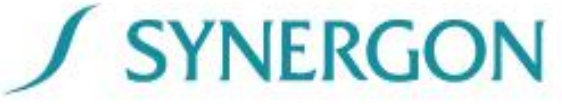

# Csatlakozásmenedzsment – meghiúsulás ráhordó járat esetén

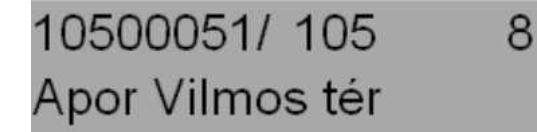

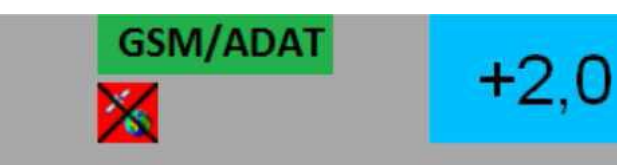

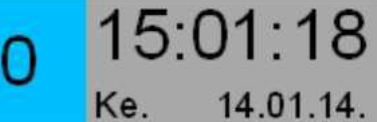

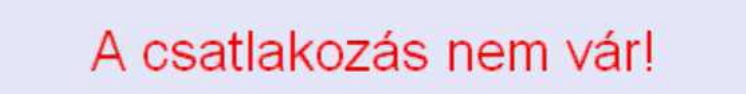

Viszonylat: 1780 Célállomás: Naphegy tér

Krisztina tér

megállóban.

**SYNERGON** 

# Csatlakozásmenedzsment – bizonytalan csatlakozás

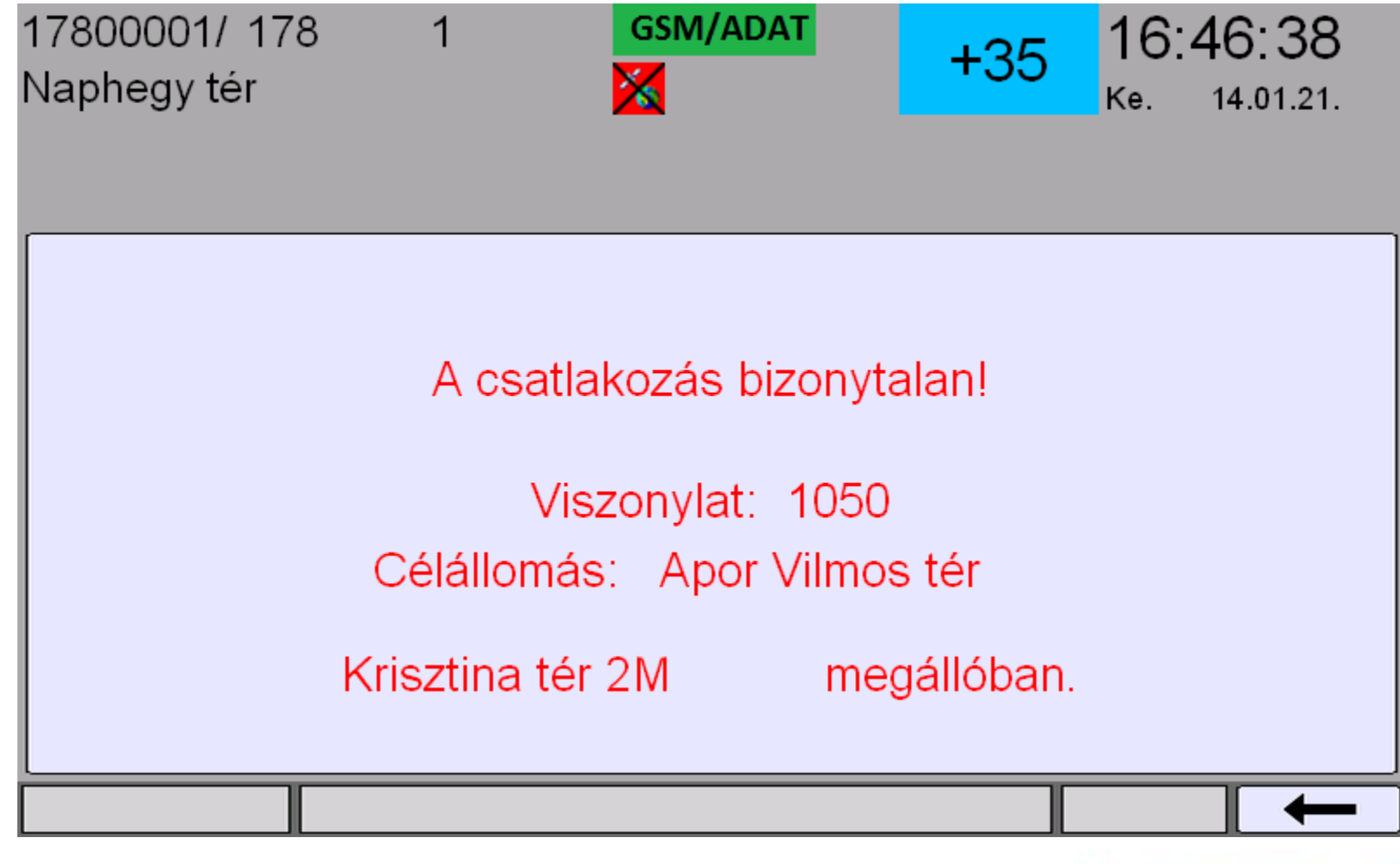

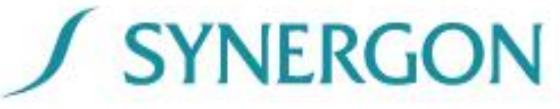

# Csatlakozásmenedzsment – csatlakozás következő megállóban ráhordó járat esetén

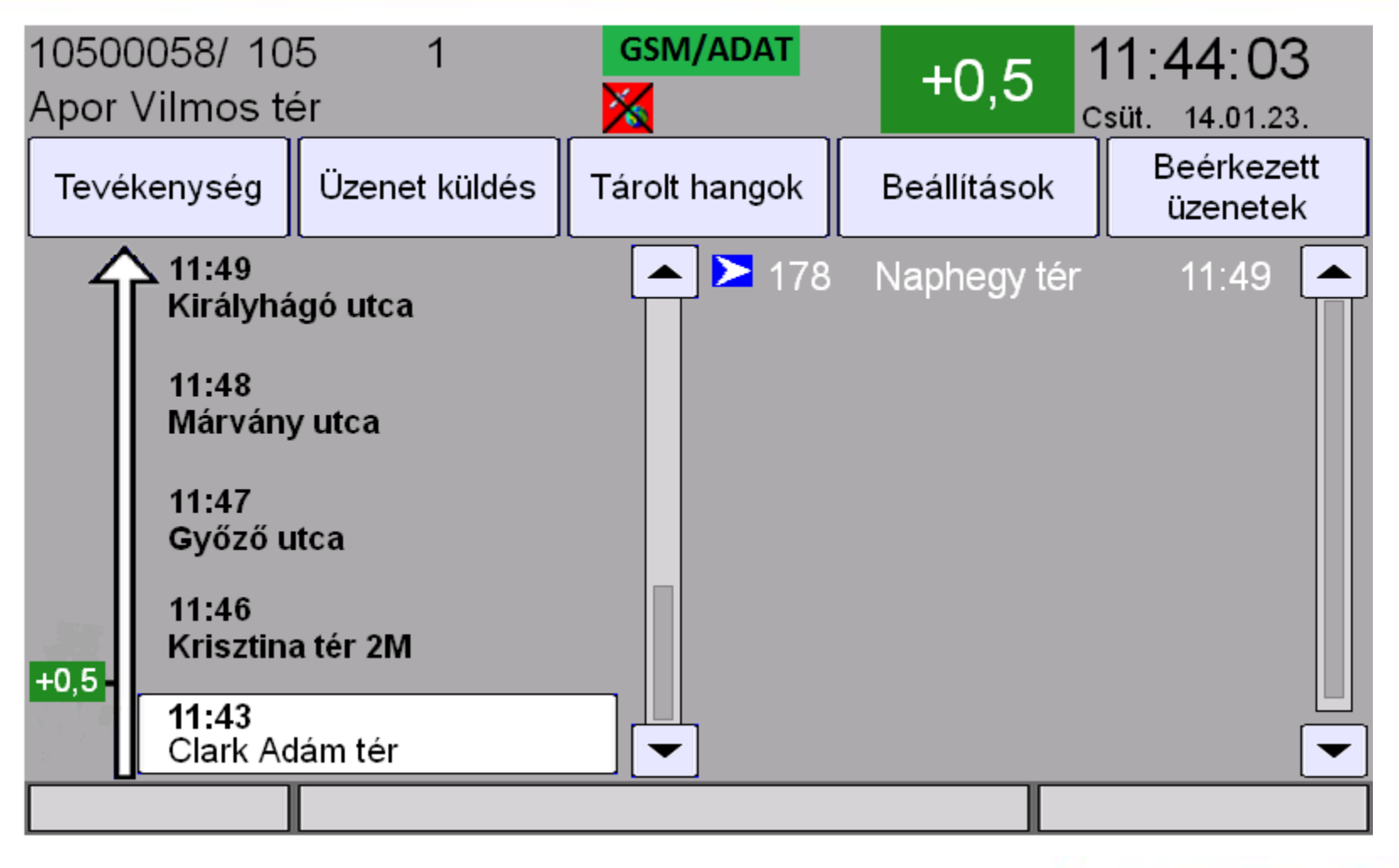

# **SYNERGON**

# Csatlakozásmenedzsment – csatlakozás következő megállóban elhordó járat esetén

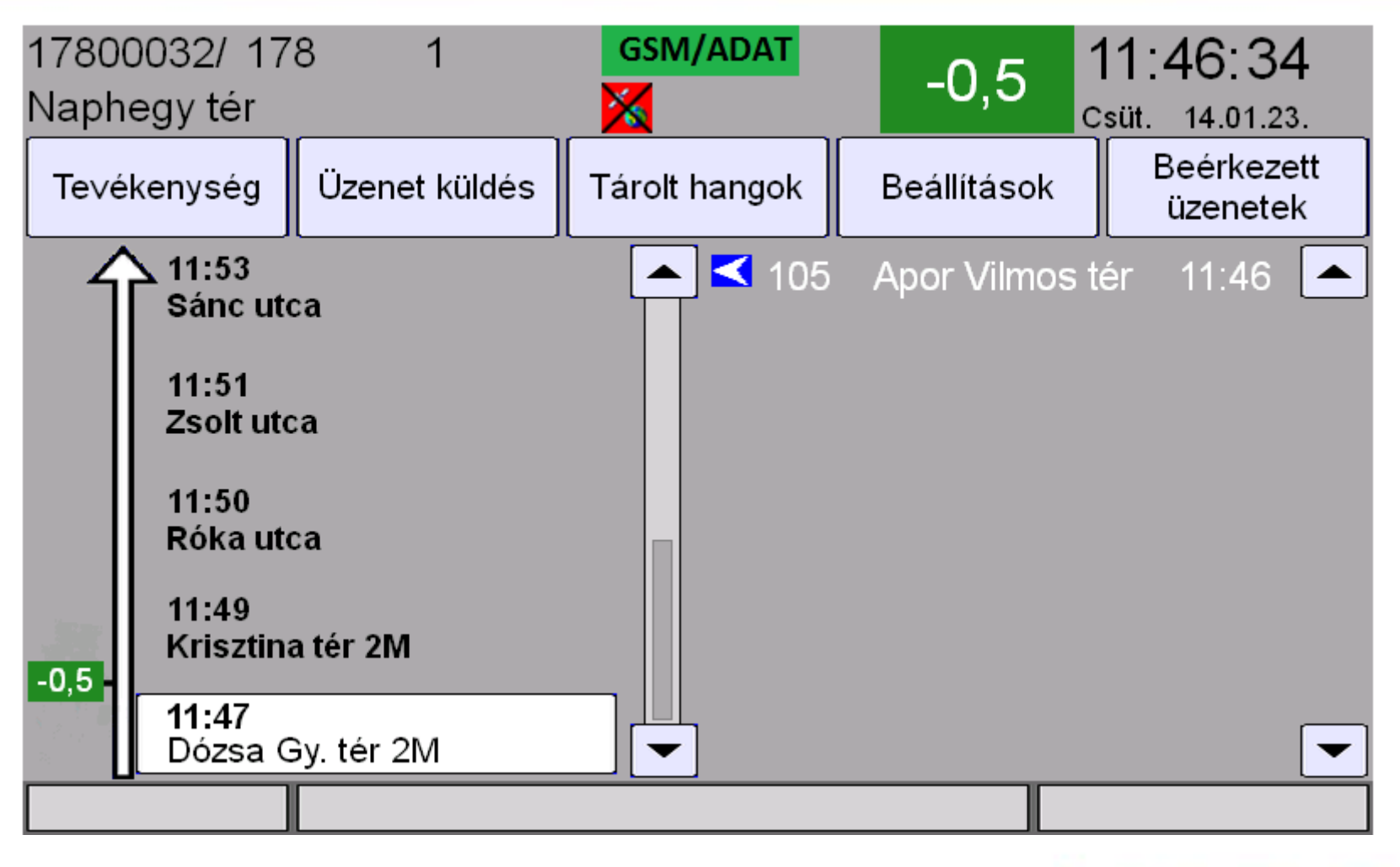

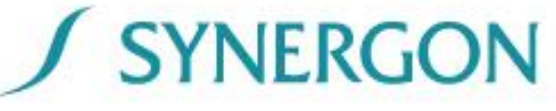

# Kijelentkezés váltás vagy végzés esetén

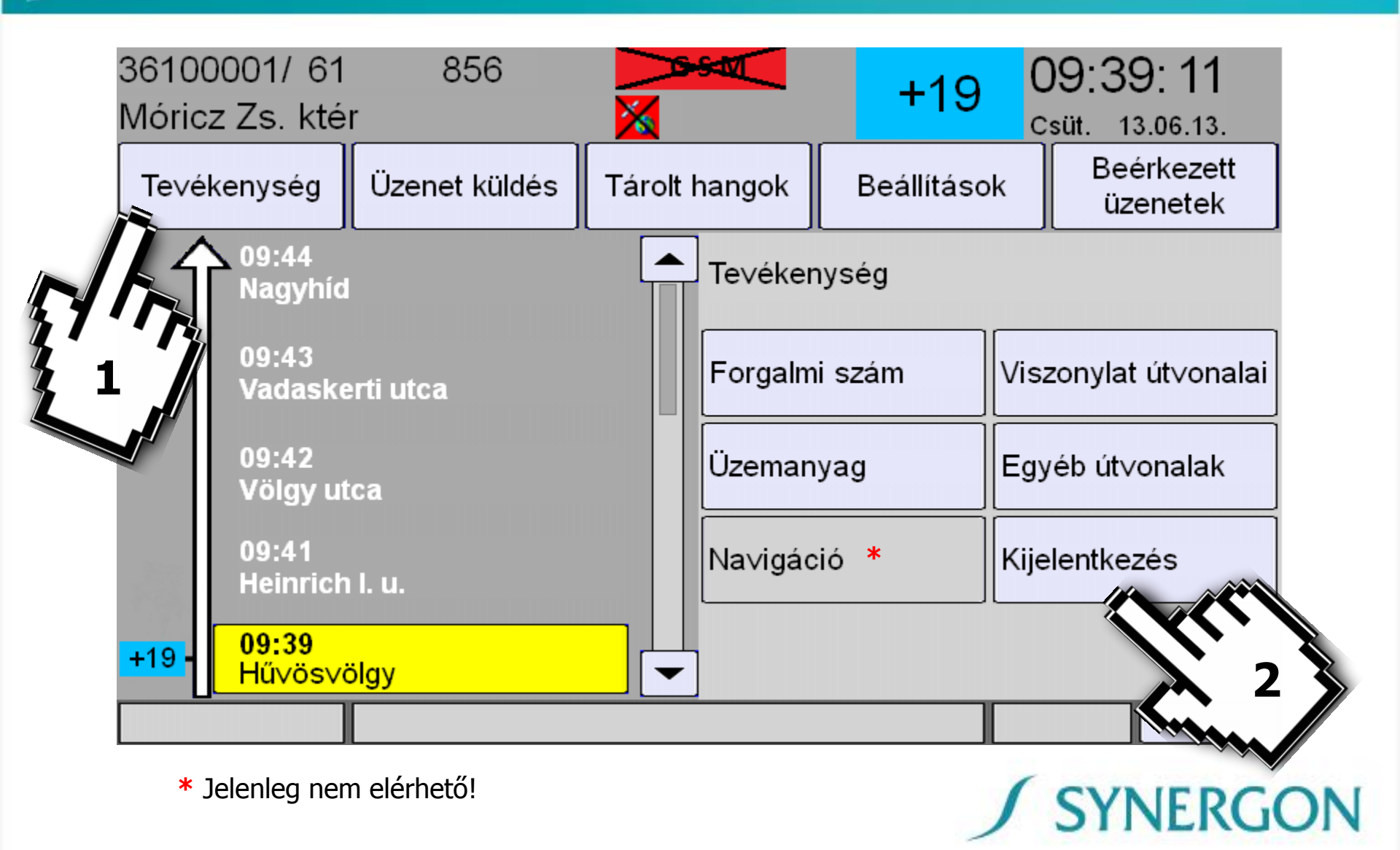

## Ki- és bejelentkezés váltáskor

"Melegváltás" esetén a végző járművezető kijelentkezését követően a kezdő járművezetőnek csak a járművezetői azonosítójával kell bejelentkeznie (a végző járművezető forgalmi száma aktív marad).

#### A leváltó járművezető ellenőrizze, hogy a munkalapján található FUTÁR forgalmi szám és a fedélzeti számítógépen látható, a leváltott járművezető által bevitt forgalmi szám egyezik-e!

Esetenként szükség lehet a jármű forgalmi szám nyugtázására, illetve a következő menet kiválasztására a munkavégzés megkezdése előtt.

Hidegváltáskor a végző járművezető kijelentkezését követően a fedélzeti számítógép rövid időn belül automatikusan lekapcsol. Ebben az esetben a kezdő járművezetőnek a már korábban bemutatott módon kell eljárnia a fedélzeti számítógép szoftverének betöltését követően.

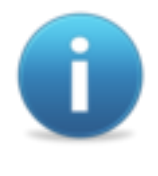

Autóbuszok esetén a kijelentkezést követően a járművezetőnek ismételten meg kell adnia az átfolyásmérő, és a kilométeróra állását.

# Központi szerverre történő csatlakozás jelzése

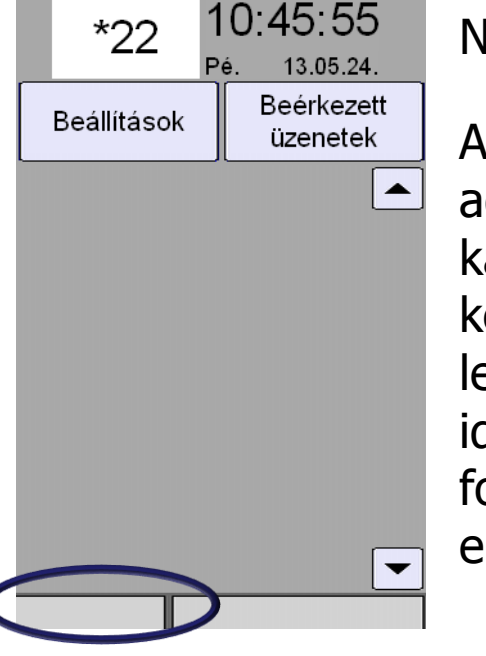

Normál állapotban a jelölt területen nem látható semmilyen ikon.

A gyújtás elvétele/ vezérlés kikapcsolása után, illetve a manuális adatszinkronizáció elindítása után a fedélzeti számítógép kapcsolódik a központhoz, feltölti az utolsó kapcsolódás óta keletkezett tényadatokat és – amennyiben rendelkezésre áll – letölti az új tervadatokat (útvonalak, menetrend, hangfájlok). Ez idő alatt a fedélzeti számítógép teljes körűen használható, a folyamatot a szimbólumok jelzik, annak végeztével a szimbólum eltűnik:

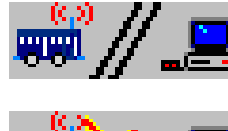

kapcsolat felépítése

adat szinkronizáció folyamatban

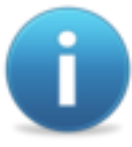

Esetenként olyan adatok kerülnek letöltésre, amelyeket a letöltés után a fedélzeti számítógép kicsomagol ezalatt az egység nem használható! Amennyiben szükséges az adatok kicsomagolása után a fedélzeti számítógép újraindul.

# Napi tevékenységek bemutatása

# Menetrendtől eltérő közlekedés, vagy rendkívüli helyzetek esetén

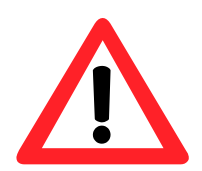

E funkciók működése az adott forgalm<mark>i helyzeten túl attól függ,</mark> hogy a diszpécser a központi rendszerben miként intézkedik.

SYNERGON

Ha a diszpécser a járművezető FUTÁR forgalmi számának aktuális menetét törli, akkor a járművezető erről értesítést kap "menet törölve, válasszon új menetet" üzenettel. A járművezető a menetválasztó képernyőt látja az üzenet nyugtázását követően.

Ha a diszpécser a járművezető FUTÁR forgalmi számának jövőbeni menetét törli, az adott menet a következő alkalommal már nem jelenik meg a menetek között.

Ha a diszpécser a járművezető FUTÁR forgalmi számának jövőbeni menetének indulási időpontját módosítja, az adott menet a módosított indulási időponttal jelenik meg a következő alkalommal a tevékenység-listában (a menetet aktiválva pedig a módosítás függvényében változnak a megállóhelyi indulási időpontok is)

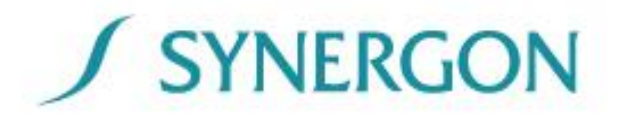

# Útvonal módosítása, csonkáztatása

Ha a diszpécser a járművezető FUTÁR forgalmi számának aktuális menetét csonkáztatja, akkor a járművezető erről értesítést kap "Menet módosítva: …, Utolsó megálló: …" üzenettel, majd a megállólista a csonkázás függvényében változik.

Ha a diszpécser a járművezető FUTÁR forgalmi számának jövőbeni menetét csonkáztatja, akkor az adott menetben a diszpécser által meghatározott megállók látszanak a megállólistában.

Ha a diszpécser a járművezető FUTÁR forgalmi számának jövőbeni menetének útvonalát módosítja, akkor az adott menet a módosított útvonallal jelenik meg a következő alkalommal a tevékenység-listában.

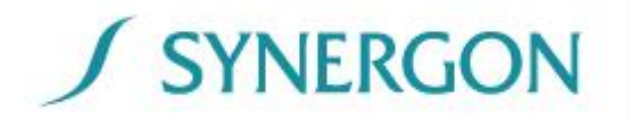

A diszpécser utasítja a járművezetőt, hogy jelentkezzen be az <u>általa már létrehozott</u> FUTÁR forgalmi számba.

A forgalmi szám menüpontban adott forgalmi szám beírása után a megjelenő felületen az "Sűrítő forgalmi" gombra kattintva a fedélzeti számítógép lekérdezi az előírt operatív menetek listáját.

A lekérdezést követően megjelenik a megszokott tevékenységlista, a kiválasztás a már bemutatott módon történik.

| 700099/  24  1  GSM/ADAT  +12  20:10:3    Közvágóhid H  Mile.  14.03.24.    Jármű forgalmi száma    • 700099  1  2  3    4  5  6    7  8  9    0  0  4  5 |
|----------------------------------------------------------------------------------------------------|
| Közvágóhíd H<br>Jármű forgalmi száma<br>                                                                                                    |
| Jármű forgalmi száma<br>                                                                                                    |
| Jármű forgalmi száma                                                                                                    |
| Jármű forgalmi száma<br>                                                                                                    |
| Jármű forgalmi száma<br>                                                                                                    |
| $\begin{array}{c ccccccccccccccccccccccccccccccccccc$                                                                                                    |
| $\begin{array}{c ccccccccccccccccccccccccccccccccccc$                                                                                                    |
| 4    5    6      7    8    9      0    0    1                                                                                                    |
| 4  5  6    7  8  9                                                                                                    |
| 7 8 9                                                                                                    |
| 7 8 9                                                                                                    |
|                                                                                                    |
|                                                                                                    |
|                                                                                                    |
|                                                                                                    |
| Kérem adja meg a jármű forgalmi számát!                                                                                                    |
|                                                                                                    |
|                                                                                                    |

| 24                 | 1               | GSM/ADAT      | :           | 20:11:25               |
|--------------------|-----------------|---------------|-------------|------------------------|
| Közvágohíd H       |                 |               | F           | lé. 14.03.24.          |
|                    | Üzenet küldés   | Tárolt hangok | Beállítások | Beérkezett<br>üzenetek |
| Kérem ∨álasszor    | l               |               |             |                        |
|                    |                 |               |             |                        |
| Sűrítő forgalmi sz | zám             | (ma)          |             |                        |
| Forgalmi szám is   | mételt megadása | C.            |             |                        |
|                    |                 |               |             |                        |
|                    |                 |               |             |                        |
|                    |                 | S             | <b>NER</b>  | GON                    |

# Átcsoportosítás, pótlás – idegen forgalmi szám

A diszpécser a rendszeren keresztül üzenetben utasítja a járművezetőt egy forgalmi szám felvételére. Az üzenet nyugtázását követően a központilag megadott forgalmi szám felajánlásra kerül. A járművezetőnek a korábban bemutatott módon nyugtáznia kell a forgalmi számot, majd a menetek közül választani.

| 700099/<br>Közvágóhío | 24<br>1 H | 1         | GSM/ADAT         | +11        | 20:09:20<br>Hé. 14.03.24. |
|-----------------------|-----------|-----------|------------------|------------|---------------------------|
|                       |           |           |                  |            |                           |
|                       |           |           | 700099           |            |                           |
| erő                   | sitse meg | a forgalm | ni számot, és vá | alassza ki | a menetet!                |
|                       |           |           |                  |            |                           |

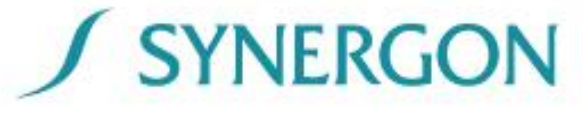

# Menetrenden kívüli tevékenységek

Ha a diszpécser a járművezetőt **menetrendben nem szereplő tevékenység végzésére utasítja,** – például operatív pótlásoknál (metró, HÉV) – akkor forgalmi számnak "0"-t kell megadni.

Ezt követően a viszonylatot kell kiválasztani (az operatív viszonylatok kódlistáját külön tájékoztatón kapják meg a járművezetők), majd az adott viszonylat útvonalai közül az útvonal száma, és leírása alapján a szükséges útvonalat.

Az adott útvonalhoz tartozó automatikus utastájékoztatás a már megszokott módon működik.

Az operatív tevékenység végeztével, a menetrendi tevékenység folytatásához ismét meg kell adni a FUTÁR forgalmi számot, a már bemutatottak alapján történik.

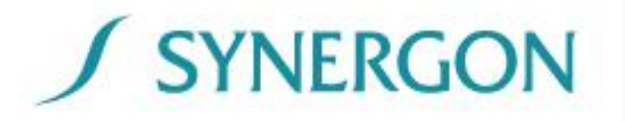

# Menetrenden kívüli tevékenységek

Amennyiben adott viszonylatszám betűt is tartalmaz, úgy azt a viszonylat megadása után felajánlott listából kell kiválasztani.

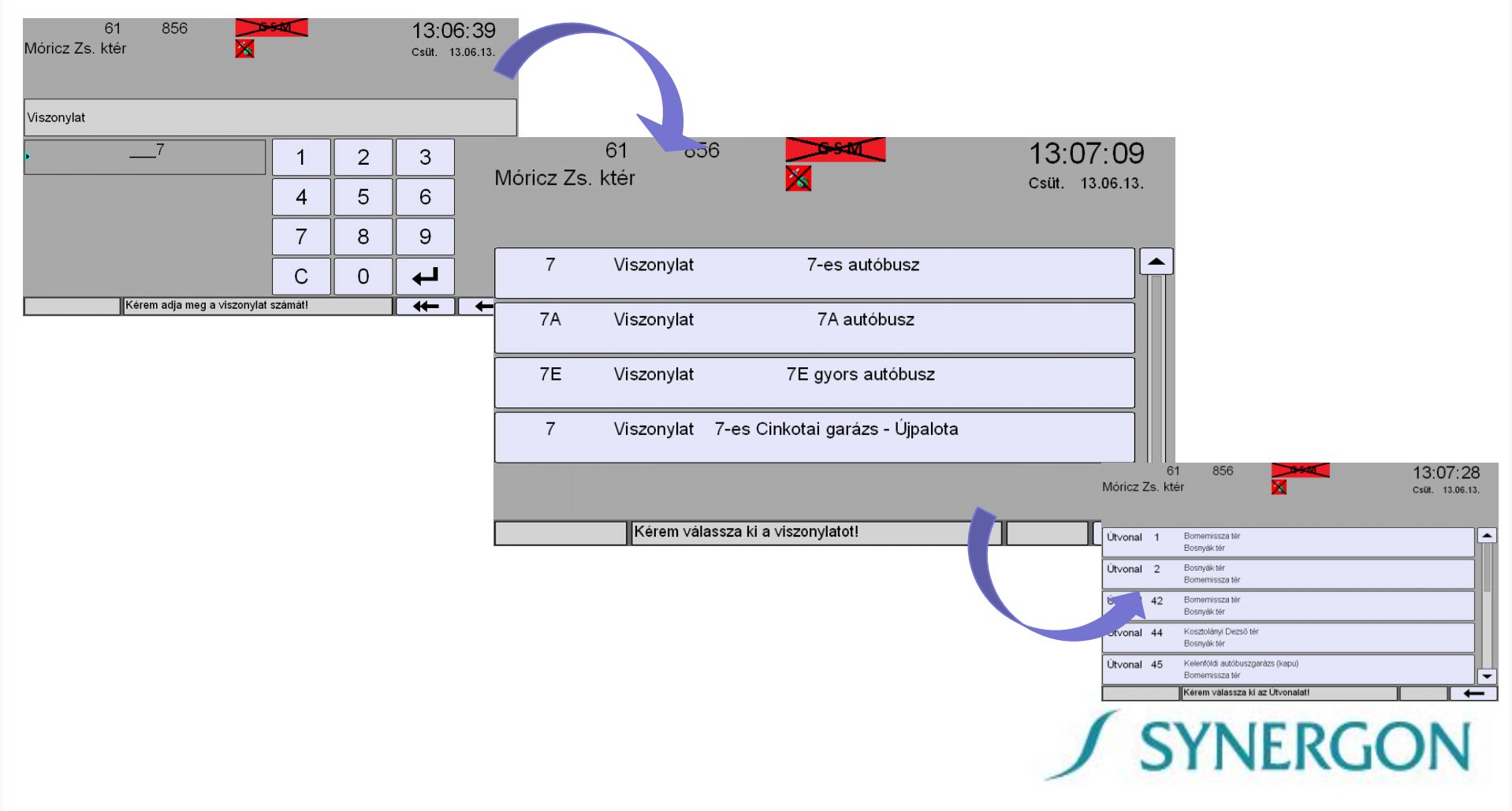

# Mi a teendő akkor, ha a megadott forgalmi számot nem ismeri a rendszer?

- 1. lépés ellenőrizzük, hogy nem történt-e elgépelés, fontos, hogy minden karaktert bevitele megtörténjen
- 2. lépés ha megfelelően írtuk be a számot, s mégsem ismeri a rendszer akkor a korábban bemutatott módon "0" forgalmival jelentkezzünk be a viszonylatra
- 3. lépés a tevékenységek menüpontban aktiváljuk az adat szinkronizációt, a frissítés befejeztével a számítógép újraindul
- 4. lépés a szoftver betöltése után jelentkezzünk be, és adjuk meg a forgalmi számot

Amennyiben nem indul újra a számítógép, úgy nem áll rendelkezésre új tervadat, így valószínűsíthető, hogy elírás történt a munkalapon. Ebben az esetben vegyük fel a kapcsolatot a diszpécserrel a hívás kérés üzenet elküldésével.

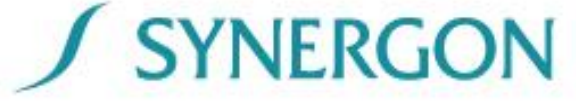

# Köszönjük figyelmüket!

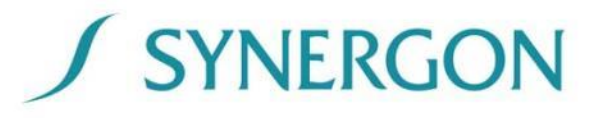

# Jármű forgalmi szám megadása (kulcsfelhasználói információ)

- Szolgálatkezdéskor (akár telephelyen, akár a végállomáson, váltáskor is) ellenőrizzük a munkalapon szereplő FUTÁR forgalmi számunkat
- Váltáskor, a leváltó járművezető ellenőrizze, hogy a munkalapján található FUTÁR forgalmi szám és a fedélzeti számítógépen látható, a leváltott járművezető által bevitt forgalmi szám egyezik-e.
  - Előfordulhat (előző nap kezdő és 23:00 óra után végző forgalmi számoknál), hogy a FUTÁR forgalmi szám a végző és a leváltó járművezetőnél különböző!
  - A példánkban a járművezetők a 23-as autóbusz 12-es forgalmiban dolgoznak:

Forgalmi szám a végző járművezetőnél 02301012

viszonylat ForTe forgalmiból generált azonosító Forgalmi szám a kezdő (leváltó) járművezetőnél

viszonylat ForTe forgalmiból generált azonosító

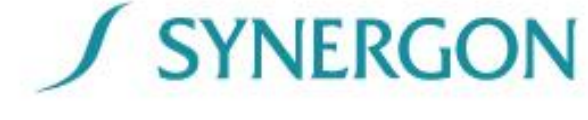

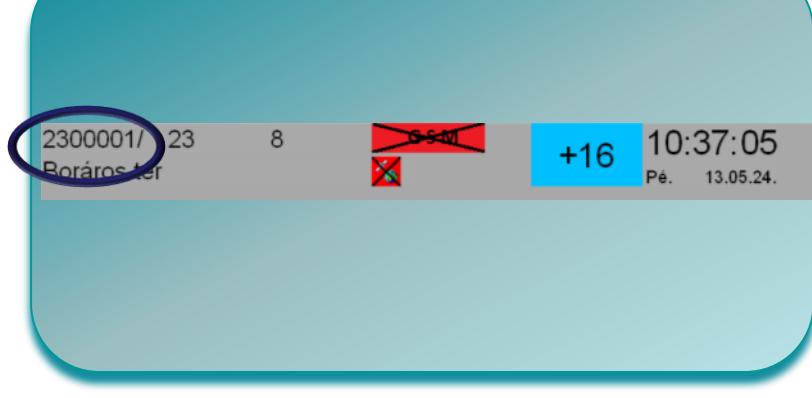

# A ForTe forgalmi 4 karaktere módosul! (kulcsfelhasználói információ)

- Ha a forgalmi aznap kezdődik, nem módosul: viszonylat FUTÁR azonosítója + 0 + a forgalmi szám 3 számjegyen, vezető 0-ákkal, pl.: 50 0001
- Ha a forgalmi előző nap kezdődik és 23 óra előtt befejeződik: viszonylat FUTÁR azonosítója + 1 + a forgalmi szám 3 számjegyen, vezető 0-ákkal, pl.: 90 <u>1</u>005
- Ha a forgalmi előző nap kezdődik és 23 után fejeződik be, akkor az utolsó 23 előtti váltásnál van elvágva:

Az első részbe 1-es kerül: viszonylat FUTÁR azonosítója + 1 + a forgalmi szám 3 számjegyen, vezető 0-ákkal, pl: 990 <u>1</u>010

A második részbe 2-es kerül : viszonylat FUTÁR azonosítója + 2 + a forgalmi szám 3 számjegyen, vezető 0-ákkal, pl.: 990 <u>2</u>010

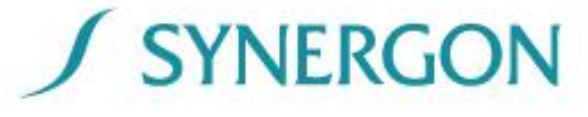